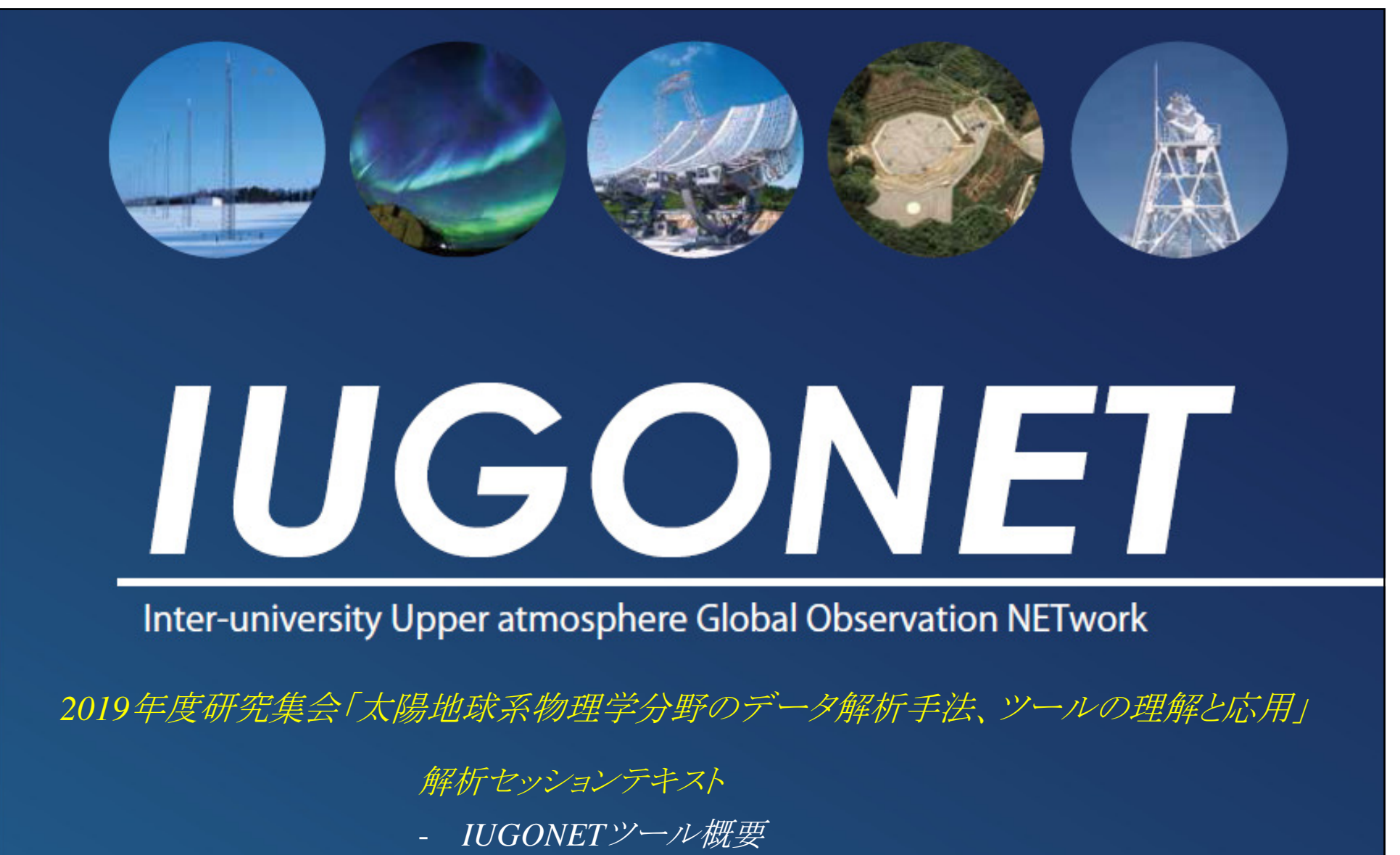

- SPEDAS (CUI) を使ってみよう

Published by IUGONET Project Team, Aug. 2019. http://www.iugonet.org/

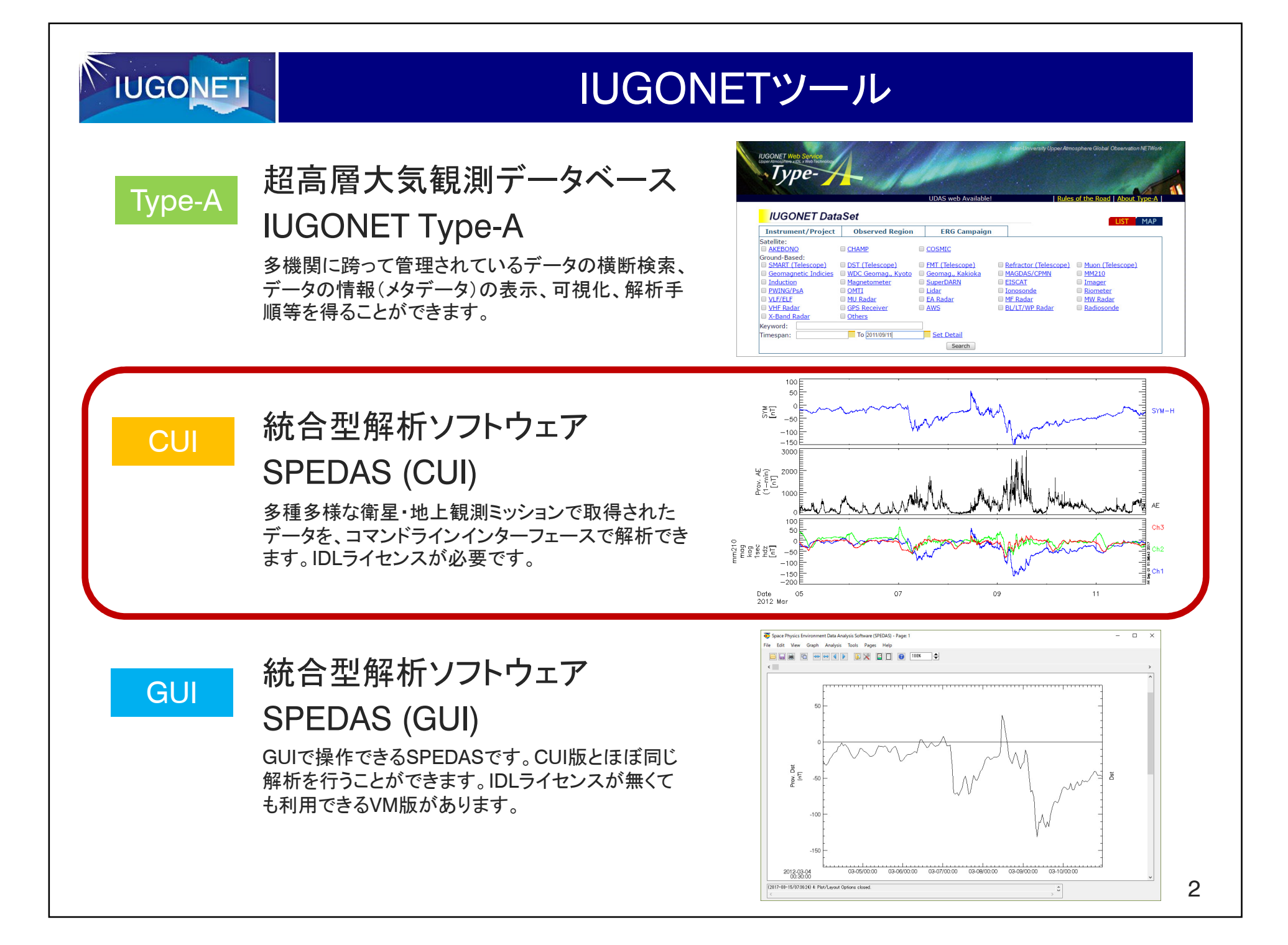

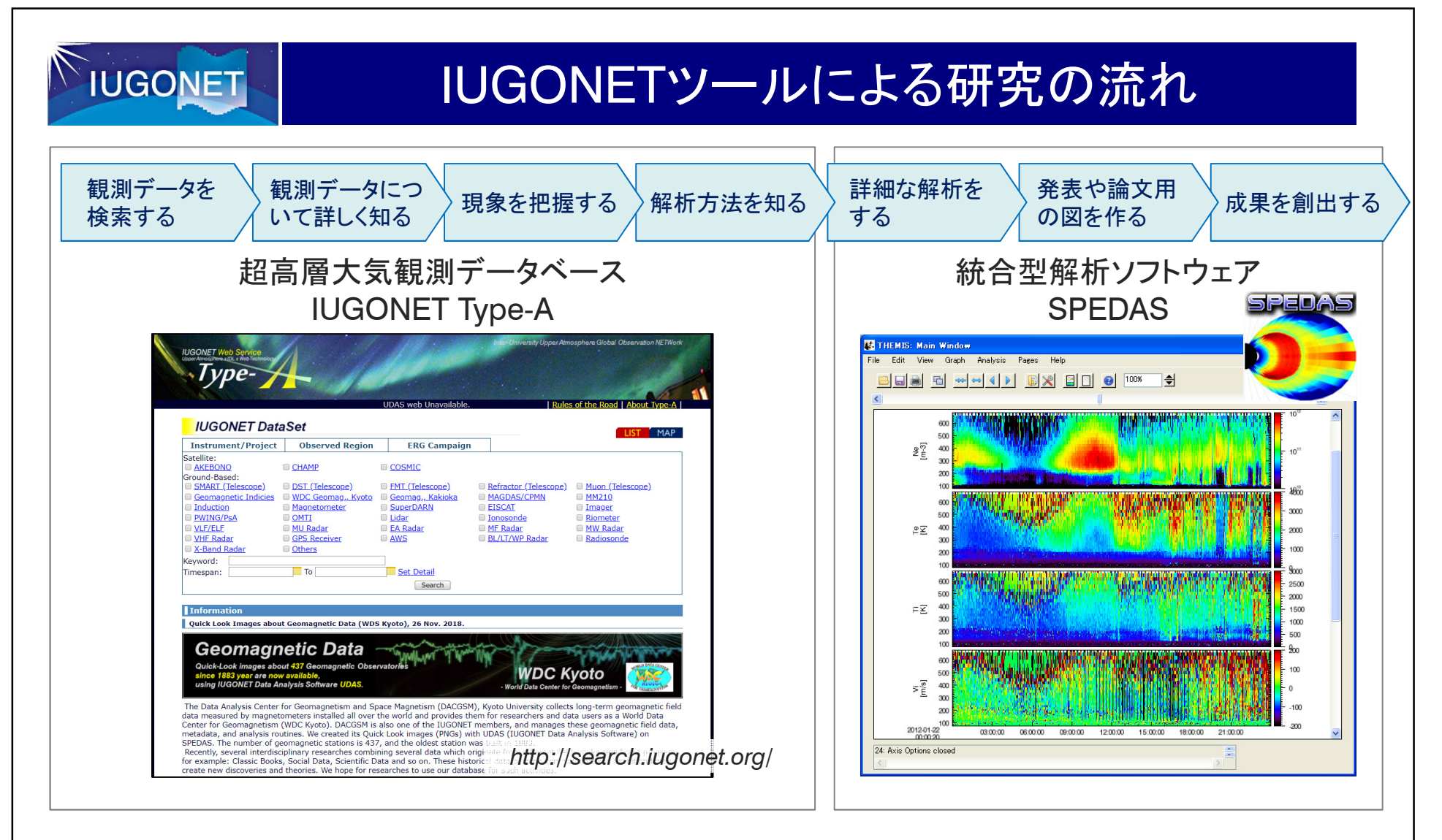

- IUGONET Type-AとSPEDASの2つを組み合わせることで、超高層大気分野の一連の研究の流れをサポートします。
- IUGONET Type-Alcは、各観測データのQuick-Look画像や、SPEDASによる解析方法が掲載されており、SPEDASによる高度な解析にスムーズに接続します。

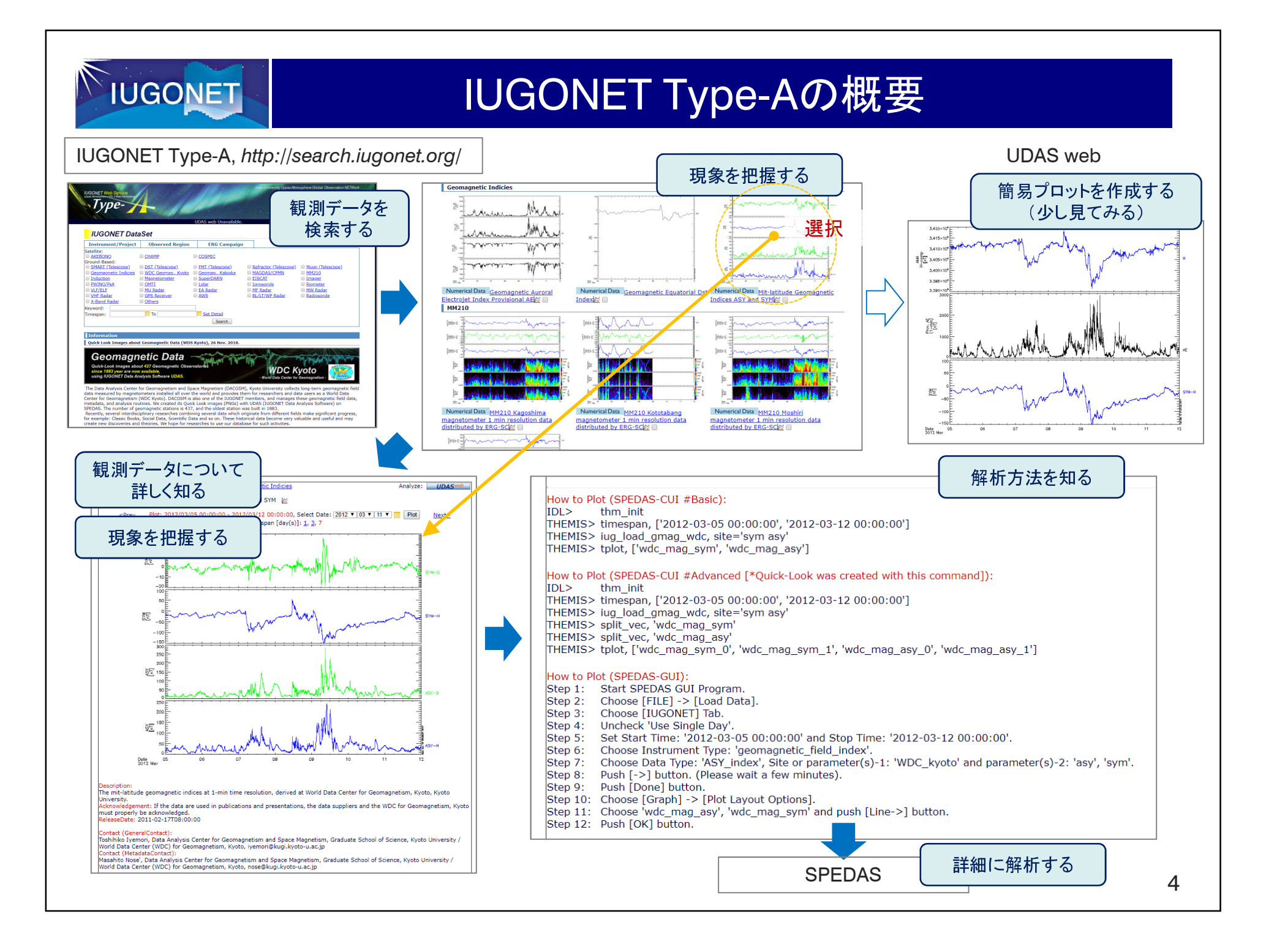

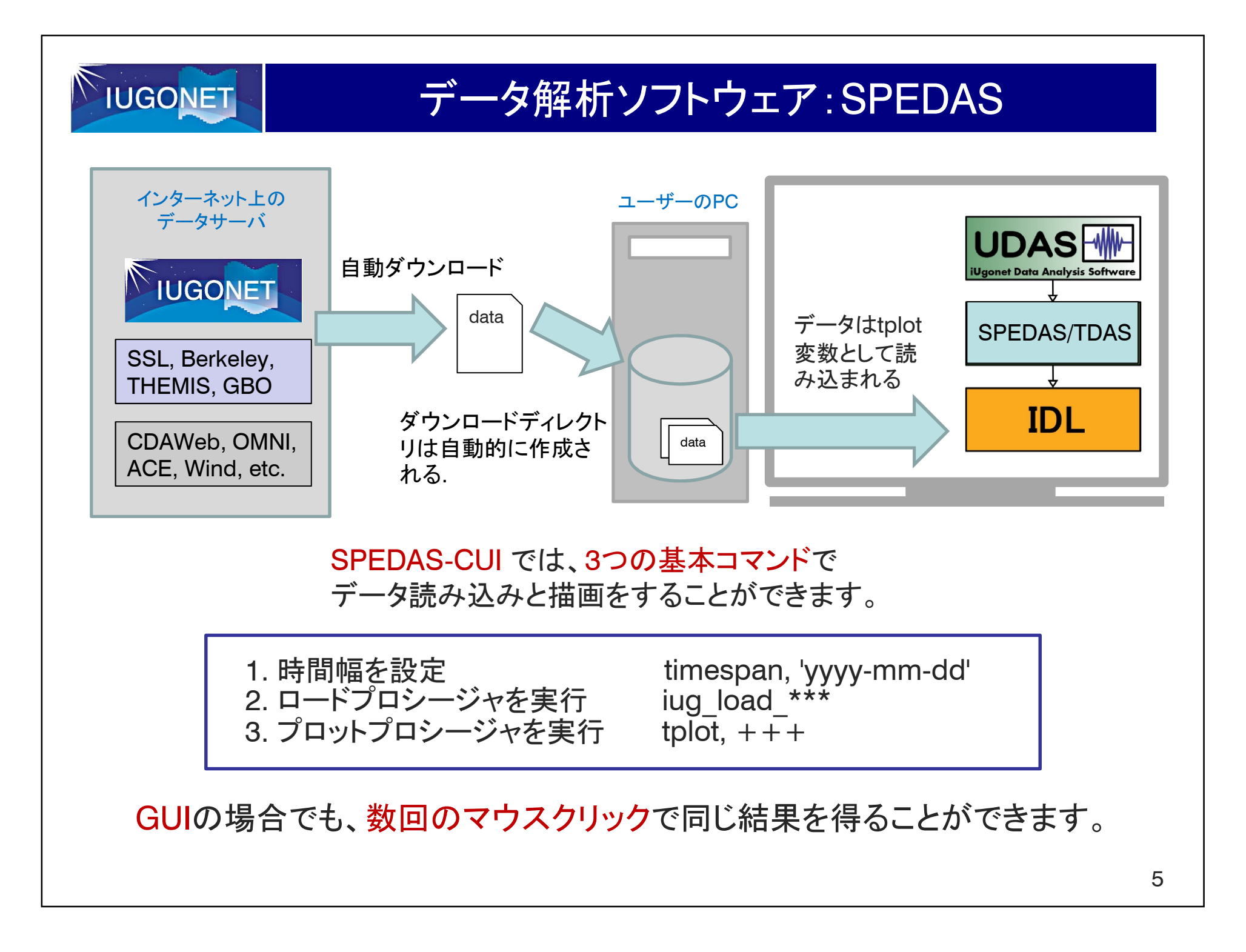

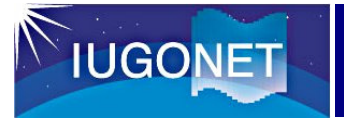

統合型解析ソフトウェア SPEDAS CUI

# SPEDAS CUI を使ってみよう

# IUGONET

## (目次) SPEDAS CUI 操作方法

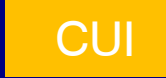

- 1. インストール
- 2. 基本コマンド

| 2.1 | 時間幅設定、データのロード、プロットの作成<br>毎回使うコマンドとして、必ず覚えておきましょう。                         | timespan, tplot_names,<br>tplot            |
|-----|---------------------------------------------------------------------------|--------------------------------------------|
| 2.2 | ベクトルの成分分解<br>成分ごとに詳細な解析(相関解析や演算等)をしたい場合に使います。                             | split_vec                                  |
| 2.3 | 時間幅の変更<br>時間軸を拡大して、時間変動を詳しく見たい場合に使います。                                    | tlimit                                     |
| 2.4 | 縦軸範囲の変更<br>縦軸を拡大して、変動量を詳しく見たい場合に使います。                                     | ylim, zlim                                 |
| 2.5 | プロットタイトルの付与、余白とフォントの調整<br>プロット全体をきれいに仕上げる場合に使います。                         | tplot_options                              |
| 2.6 | <b>軸タイトル・ラベルの変更、線の色の変更</b><br>データごとに凡例や色を変更する場合に使います。                     | options                                    |
| 2.7 | タイムスタンプの表示と非表示<br>発表や論文等では不要なタイムスタンプ情報を削除します。                             | time_stamp                                 |
| 2.8 | プロット画像の保存<br>プロット結果を画像ファイルに保存する場合に使います。                                   | makepng, makejpg,<br>makegif, popen/pclose |
| 2.9 | tplot変数のASCII出力、保存、再読込み<br>tplotの中身を数値で確認したい場合、後でまたそのtplot変数を使いたい場合に用います。 | tplot_ascii,<br>tplot_save, tplot_restore  |
|     |                                                                           |                                            |

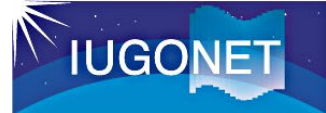

## (目次) SPEDAS CUI 操作方法

CUI

3. 応用コマンド(解析のための準備)

| 3.1  | <b>tplot変数のコピー</b><br>tplot変数の現在の状態を残して、解析を次に進める(試す)場合に使います。       | copy_data    |
|------|--------------------------------------------------------------------|--------------|
| 3.2  | tplot変数値のIDL変数への格納<br>SPEDASで計算した値を、IDLの変数値と比較・演算する場合に使います。        | get_data     |
| 3.3  | IDL変数値のtplot変数への格納<br>IDLで計算した値を、SPEDASのtplot変数と比較・演算する場合に使います。    | store_data   |
| 3.4  | 日時文字列の構造体への格納<br>Unix timeや日時文字列を構造体化して、IDLやSPEDASの構造体との演算を容易にします。 | time_struct  |
| 3.5  | スパイクノイズの除去<br>ノイズを除去して本来の値のみ使いたい場合に用います。                           | clean_spikes |
| 3.6  | dt間の値の補間<br>dt間を高時間分解能データから補って、時間変動を詳しく見たい場合に使います。                 | tinterpol    |
| 3.7  | 指定した範囲値の抽出(Y,Z)<br>指定した範囲内の値のみ使いたい場合に用います。                         | tclip        |
| 3.8  | <b>欠損値の補間</b><br>欠損値(NaN)を有限な値に置き換えて繋げる場合に使います。                    | tdeflag      |
| 3.9  | 時刻抜け箇所へのNaN挿入<br><sup>連続であるはずの時刻が飛んでいる場合に、連続化させるために使います。</sup>     | tdegap       |
| 3.10 | 時間範囲を指定して抽出<br>特定の時間範囲のみを取り出して、詳細に解析したい場合に使います。                    | time_clip    |
| 3.11 | 指定した時刻の値(配列番号)を抽出<br>指定した時刻の値(配列番号)を取り出して、詳細に解析したい場合に使います。         | nn           |
|      |                                                                    | Ő            |

# IUGONET

## (目次) SPEDAS CUI 操作方法

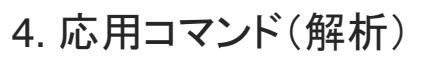

| 4.1 | 平均値の差し引き<br><sub>変動の相対量を見たい場合に使います。</sub>                  | tsub_average                                                        |
|-----|------------------------------------------------------------|---------------------------------------------------------------------|
| 4.2 | 移動平均とスムージング<br>長期変動解析など、指定周期よりも遅い変動のみを解析対象にする場合に使います。      | tsmooth_in_time                                                     |
| 4.3 | <b>ハイパスフィルタ─</b><br>短期変動解析など、指定周期よりも早い変動のみを解析対象にする場合に使います。 | thigh_pass_filter                                                   |
| 4.4 | <b>フーリエスペクトル解析</b><br>変動の周波数を算出する場合に使います。                  | tdpwrspc                                                            |
| 4.5 | <b>ウェーブレット変換</b><br>変動の周波数を算出する場合に使います。                    | wav_data                                                            |
| 4.6 | 四則演算、微分、平均計算<br>tplot変数の値を使って単純演算したい場合に使います。               | add_data, dif_data,<br>mult_data, div_data,<br>deriv_data, avg_data |
| 4.7 | 計算式の構築とその演算<br>自分で計算式を構築して演算する場合に使います。                     | calc                                                                |
|     |                                                            |                                                                     |

CUI

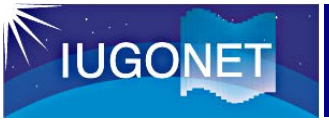

### (目次) SPEDAS CUI 操作方法

#### 5. その他の便利なコマンド

- 5.1 指定した時刻に縦線を引く <sup>プロットにおいて、現象の開始点・終了点をハイライトする場合に使います。</sup>
  timebar
- 5.2 指定したY軸の値に横線を引く 現象の振幅等をハイライトする場合に使います。

tplot\_apply\_databar

CUI

#### Appendix. その他の便利な使い方

- A.1 crib\_sheet を使った連続処理 バッチ処理のように、一連のコマンドを続けて実行したい場合に使います。
- A.2 UDAS egg を使ったロードプロシージャの自作 自分のデータを解析したい場合、自分なりの解析ルーチンを構築したい場合に使います。

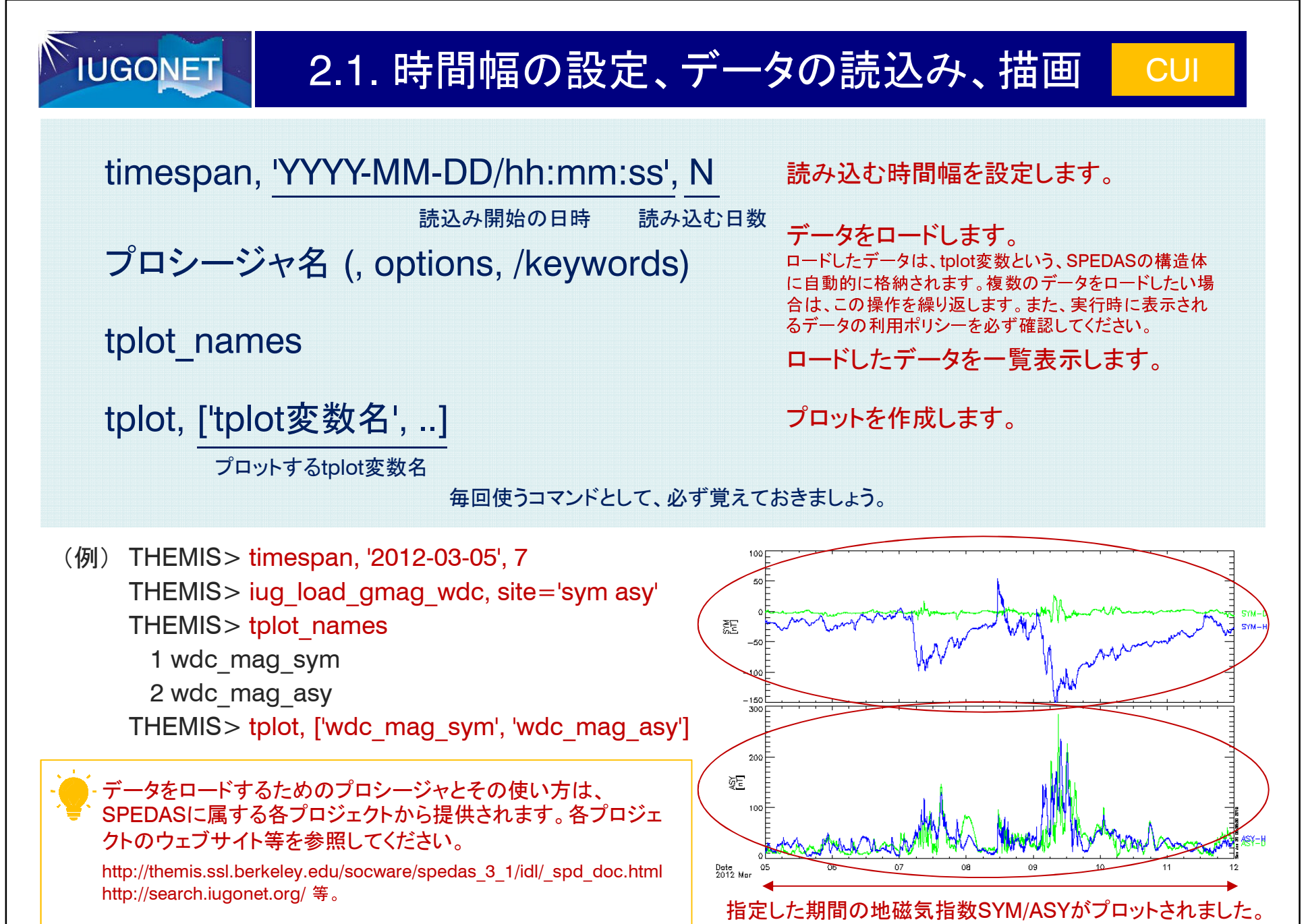

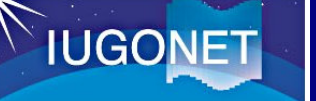

### 2.1.時間幅の設定、データの読込み、描画

#### 前ページの基本コマンドは、以下のようにも実行できます。

#### timespan

| timespan, '2012-03-05/00:00', 7, <mark>/day</mark>                                                 | キーワードで指定した値が日数であることを明示します。<br>他に、時間(/hour)、分(/min)、秒(/sec)を指定することができます。<br>省略した場合は日(/day)が適用されます。 |
|----------------------------------------------------------------------------------------------------|---------------------------------------------------------------------------------------------------|
| timespan, ['2018-04-01', '2018-04-14']<br>timespan, ['2018-04-01/00:00:00', '2018-04-01/12:00:00'] | 開始日時と終了日時を、具体的に与えることができます。                                                                        |

#### tplot\_names

| tplot_names, ' <mark>tplot変数名</mark> '         | 指定したtplot変数がロードされているかを確認することができます。 |
|------------------------------------------------|------------------------------------|
| tplot_names, 'tplot変数名', <mark>/verbose</mark> | 指定したtplot変数の詳細情報を見ることができます。        |

- データ自体の注意事項、データを使う際に必要なPIへのコンタクト、論文に書くべき謝辞内容などは、/verbose オプションによる表示でも確認することが できます。データロード時に表示される内容のほか、/verbose を使って、その内容を確認しておくようにしましょう。

#### tplot

| tplot, [1, 2] | tplot変数名の代わりに、tplot変数に振られる通し番号を指定することもできます。通し番号は、<br>tplot_namesを実行すると見ることができます。 |
|---------------|----------------------------------------------------------------------------------|
| tplot         | キーワードの省略により、直前に描画したデータをもう一度描画することができます。                                          |

#### (その他の基本コマンド)

| del_data, 'tplot変数' | 指定したtplot変数を削除します。すべて削除する場合は、'*'を与えます。 |
|---------------------|----------------------------------------|
| exit                | SPEDASとIDLを終了します。                      |

CUI

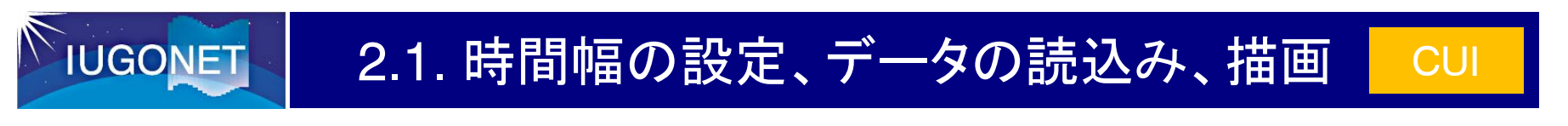

tplot変数とは?

tplot変数とは、時刻情報、緯度・経度情報、値、データに関する情報(メタ情報)等を格納するための、SPEDAS 構造体です。

SPEDASでは、tplot変数に格納さえすれば、簡単に描画することができます。いかに適した解析を行い、それをいかにtplot変数に格納していくかが、SPEDASを使いこなすうえでのポイントとなります。

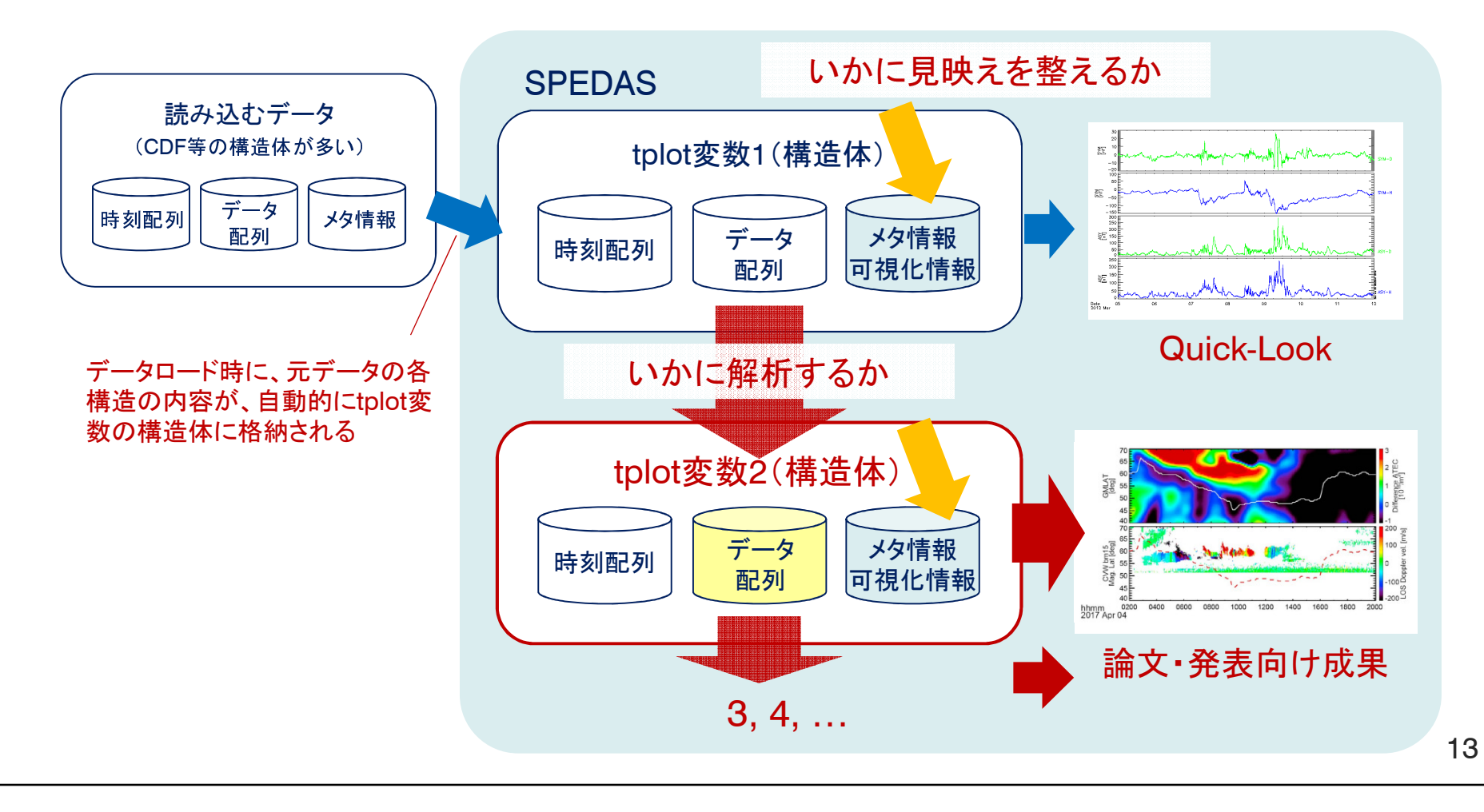

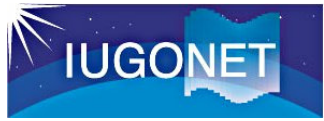

#### 2.2. ベクトルの成分分解

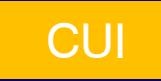

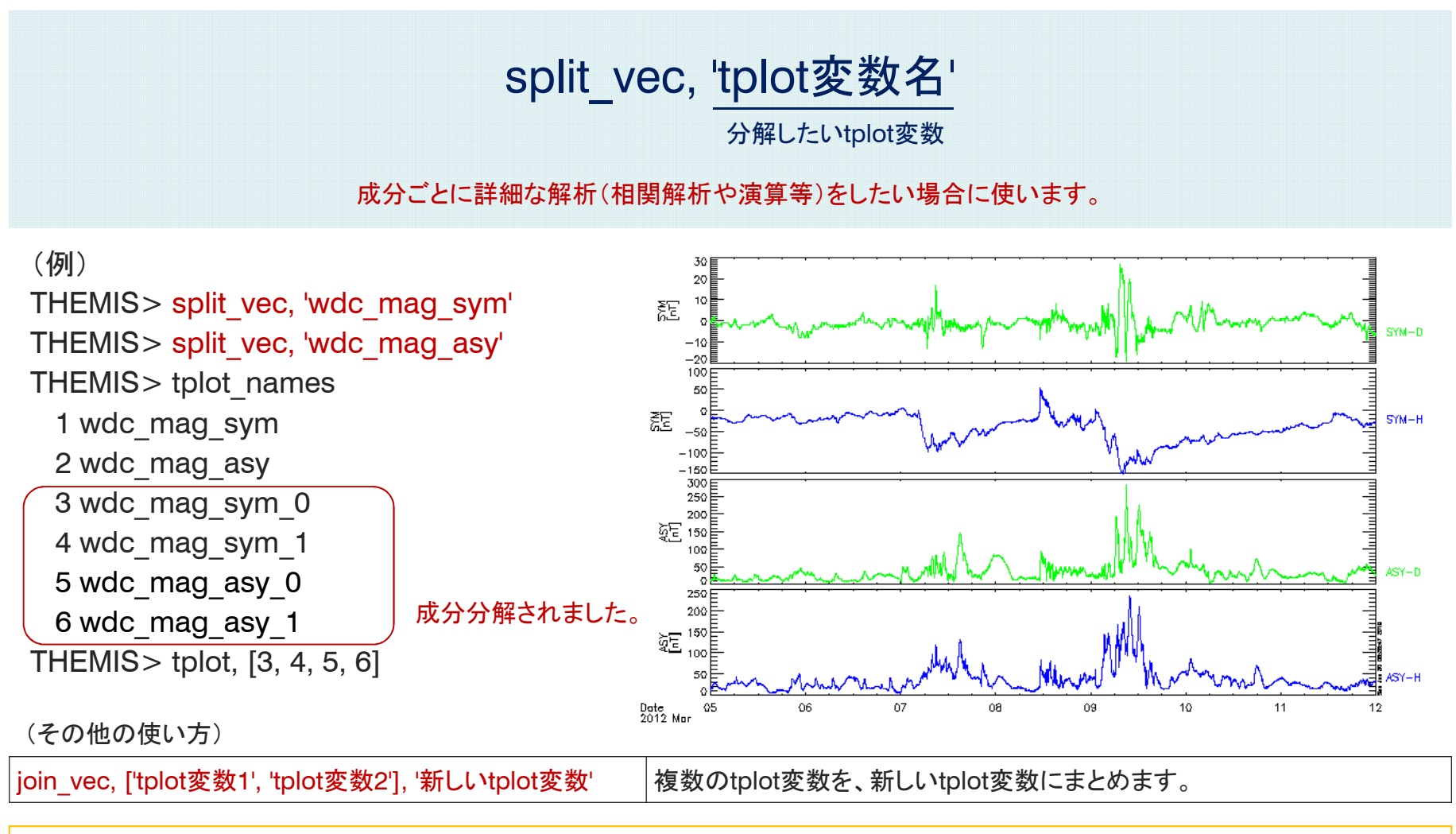

<sup>-</sup> split\_vecでは、分解後の値を格納するtplot変数は自動で作成されます。

join\_vecでは、まとめたいデータ間で時間が同じ場合にのみ、使うことができます。

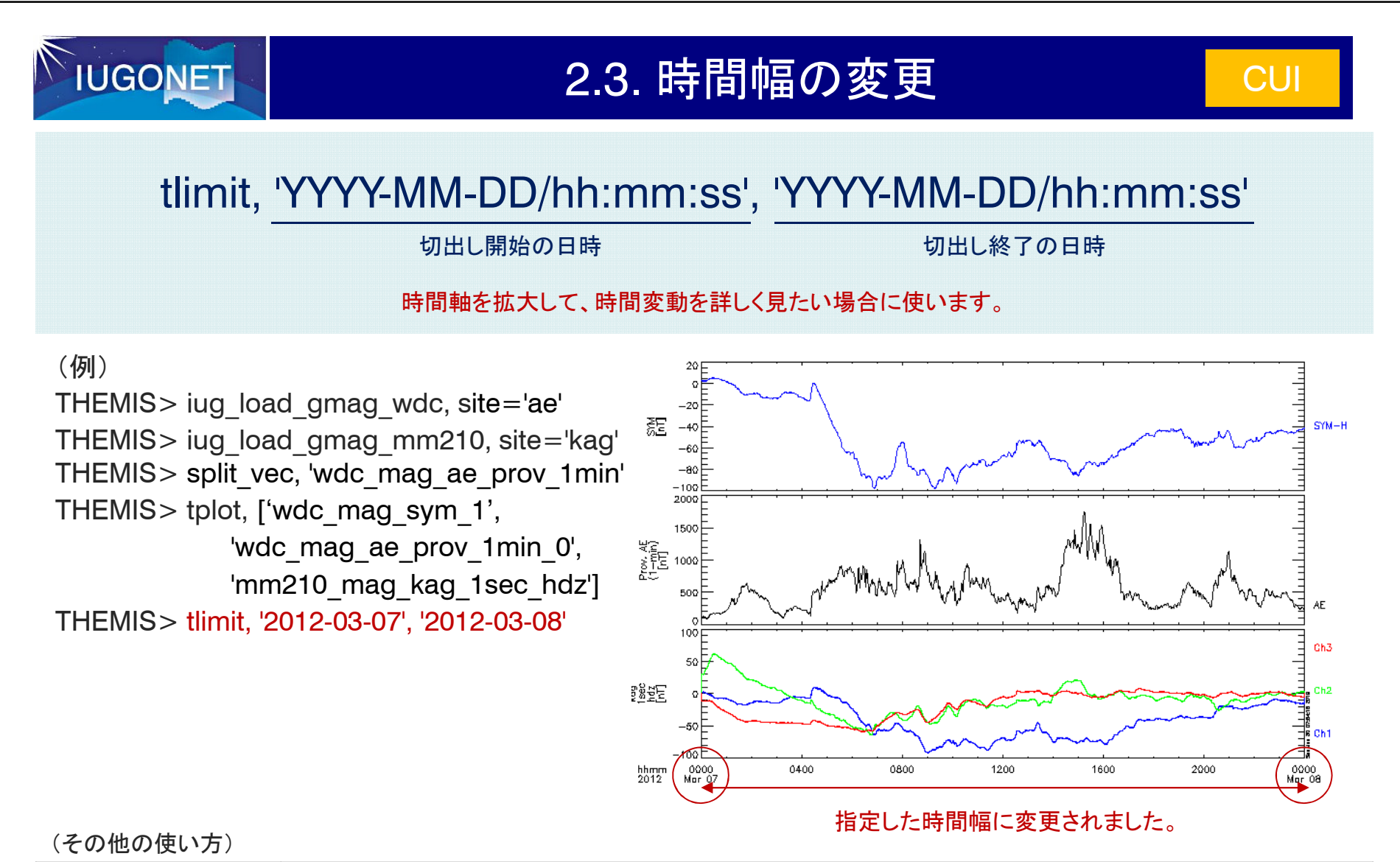

| tlimit                     | ウィンドウを2点クリックすることで、切出しの開始と終了の日時を与えます。 |
|----------------------------|--------------------------------------|
| tlimit, /last              | 1つ前の時間幅に戻します。                        |
| tlimit, <mark>/full</mark> | timespanで指定した時間幅に戻します。               |

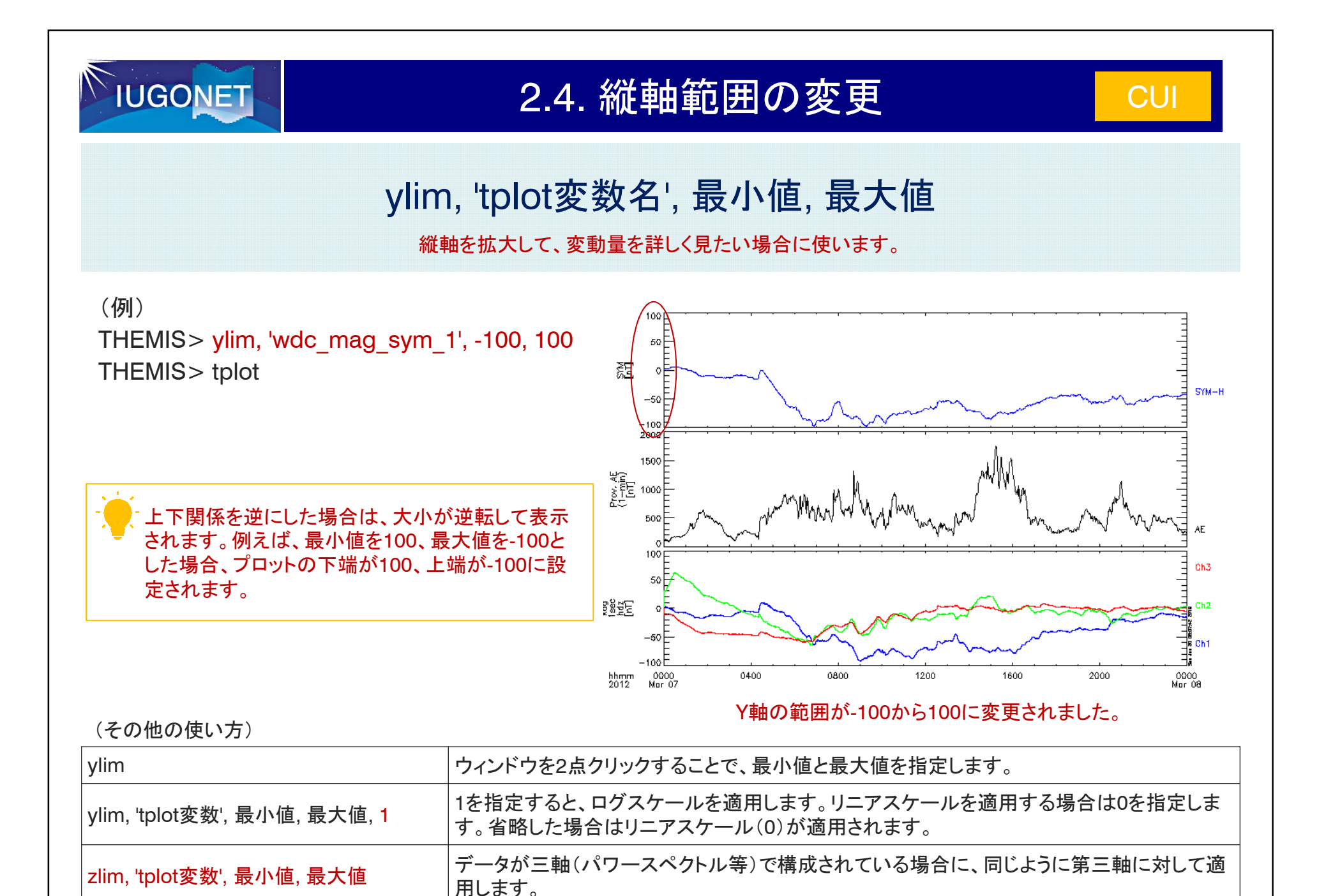

#### 

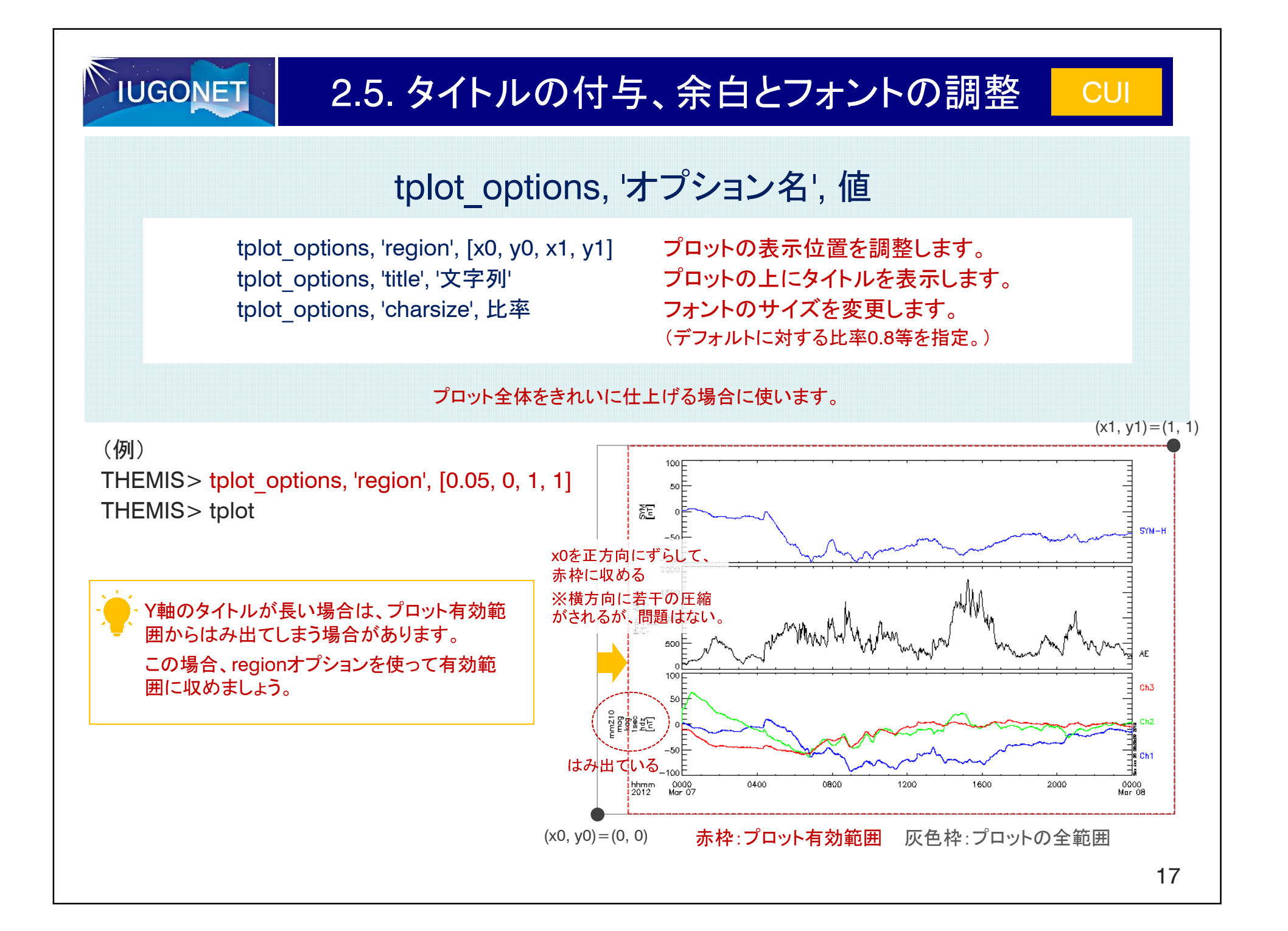

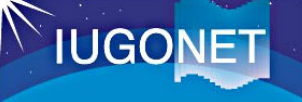

#### options, 'tplot変数名', 'オプション名', 値

options, 'tplot変数', 'labels', ラベル文字列 options, 'tplot変数', 'ytitle', '文字列' options, 'tplot変数', 'colors', 色コード

プロットのラインのラベルを変更します。 Y軸のタイトルを変更します。 プロットのラインの色を変更します。 (0:黒、1:マゼンダ、2: 青、3:シアン、4: 緑、5: 黄、6: 赤)

データごとに凡例や色を変更する場合に使います。

#### (例)

THEMIS> options, 'mm210 mag kag 1sec hdz', 'labels', ['H', 'D', 'Z'] THEMIS> tplot

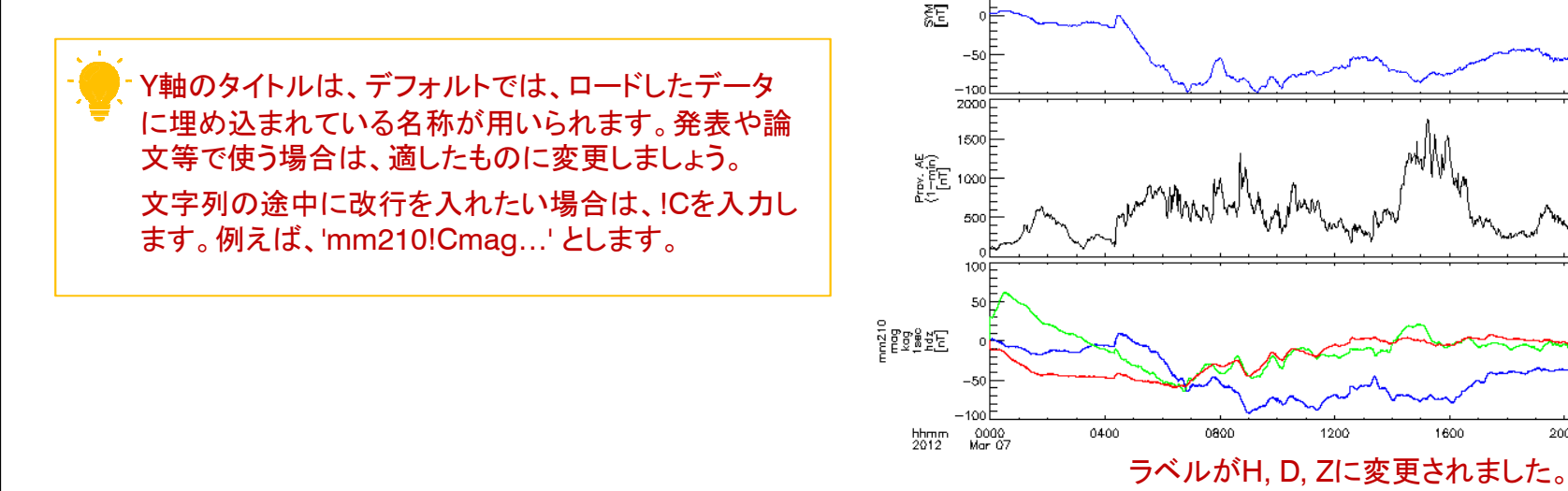

0000 Mar 08

2000

SYM-H

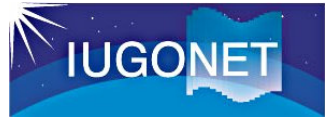

2.7. タイムスタンプの表示/非表示

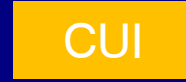

#### time\_stamp, (/on または /off)

発表や論文等では不要なタイムスタンプ情報を削除します。

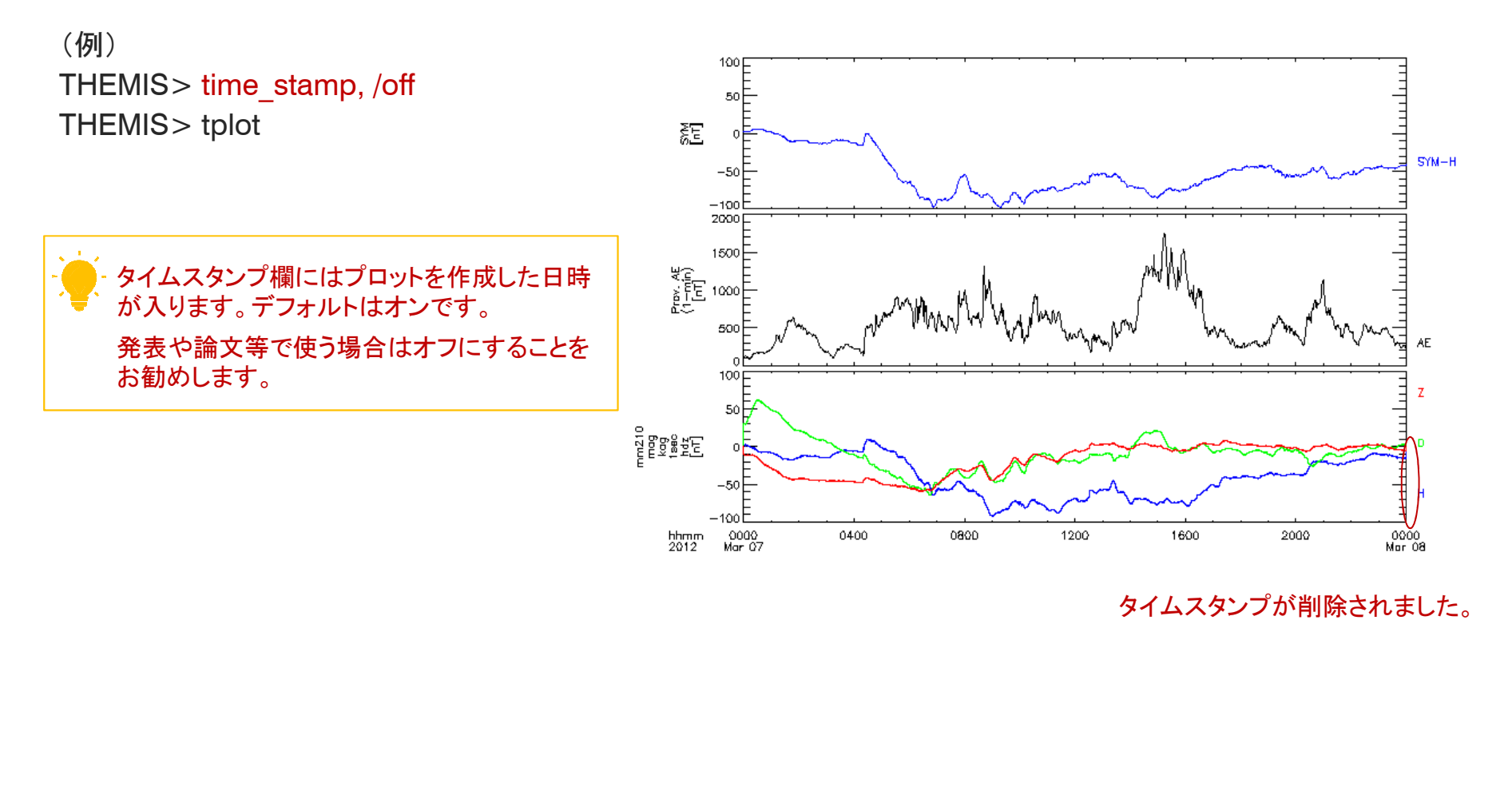

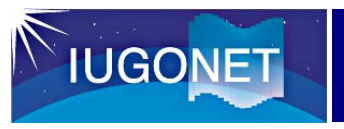

### 2.8. プロット画像の保存

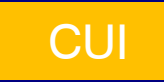

# makepng, '保存名'

#### プロット結果を画像ファイルに保存する場合に使います。

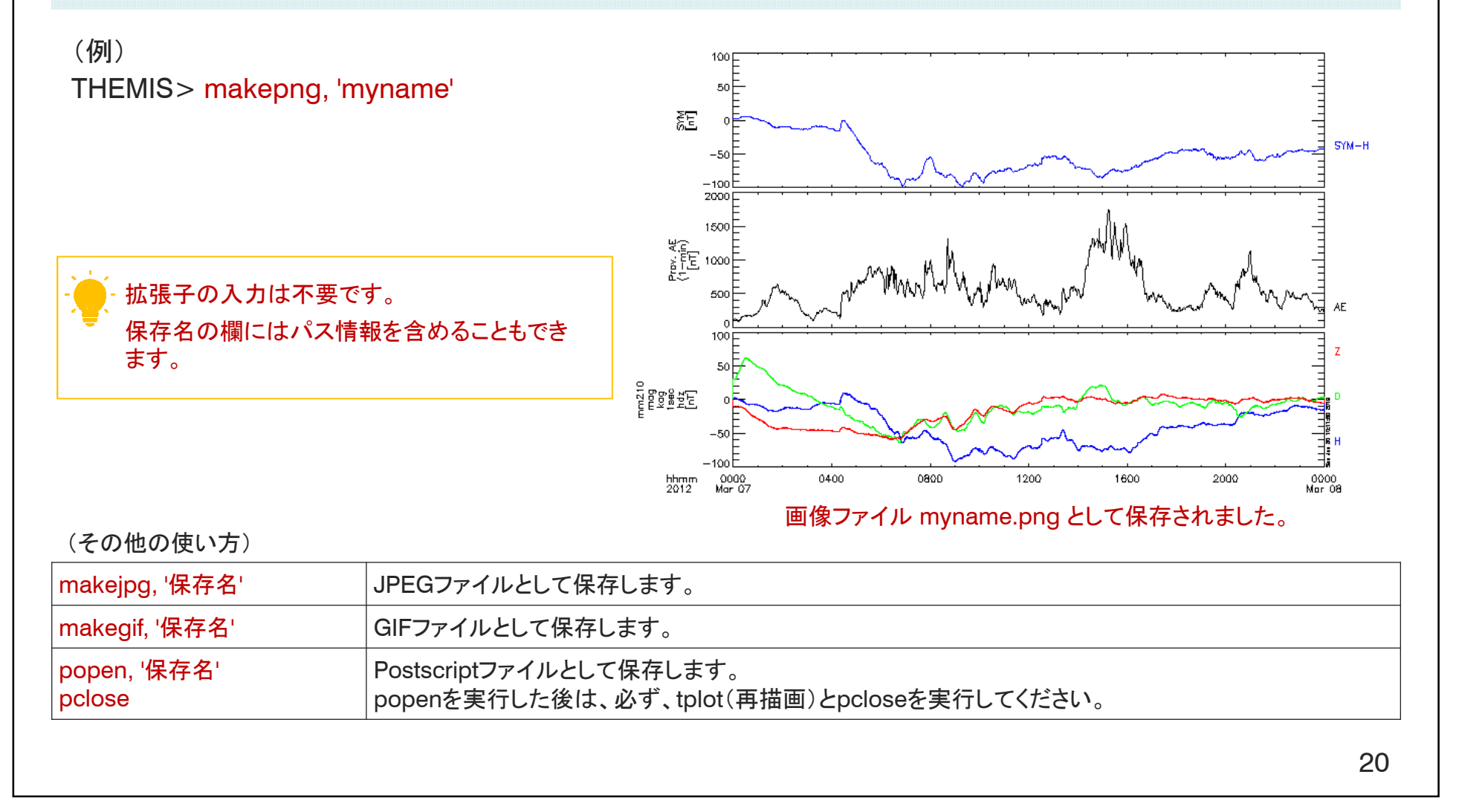

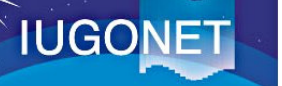

## 2.9. tplot変数のASCII出力、保存、再読込み

tplot\_ascii, 'tplot変数名'(, fname='保存するファイル名')

tplot\_save, 'tplot変数名', filename='保存するファイル名' tplot\_restore, filename='再読込みするファイル名'

tplotの中身を数値で確認したい場合、後でまたそのtplot変数を使いたい場合に用います。

(例)

THEMIS> tplot\_ascii, 'mm210\_mag\_kag\_1h\_hdz', fname='myfile'

| 2012-03-05/03:00:00.000 | -2.9200001e+001 | -3.3000000e+000 | -3.5000000e+001 |
|-------------------------|-----------------|-----------------|-----------------|
| 2012-03-05/04:00:00.000 | -2.7100000e+001 | -2.5700001e+001 | -4.3000000e+001 |
|                         |                 |                 |                 |

tplot変数の値が、ASCII形式のファイル myfile.txt として保存されました。

THEMIS> tplot\_save, 'mm210\_mag\_kag\_1h\_hdz', filename='myfile'

THEMIS> tplot\_names

tplot変数が myfile.tplot ファイルとして保存されました。

THEMIS> tplot\_restore, filename='myfile.tplot' THEMIS> tplot\_names <u>、</u>・いずれも拡張子の入力は不要です。

ASCII出力は、他の解析ソフトウェアに引き継がせる等にも効果 的です。

tplot変数の保存と再読込みは、解析を一旦終了して後でその続きを実施する場合や、他の人に渡してその解析結果を議論したい場合等に有用です。

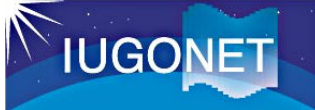

### 3.1. tplot変数値のコピー

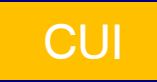

#### copy\_data, '元のtplot変数名', '新しいtplot変数名'

tplot変数の現在の状態を残して、解析を次に進める(試す)場合に使います。

(例)

```
THEMIS> tplot_names
1 wdc_mag_ae_prov_1min
2 wdc_mag_ae_prov_1min_0
3 wdc_mag_ae_prov_1min_1
4 wdc_mag_ae_prov_1min_2
```

THEMIS > copy\_data, 'wdc\_mag\_ae\_prov\_1min\_1', 'mydata'

THEMIS> tplot\_names 1 wdc\_mag\_ae\_prov\_1min 2 wdc\_mag\_ae\_prov\_1min\_0 3 wdc\_mag\_ae\_prov\_1min\_1 4 wdc\_mag\_ae\_prov\_1min\_2 5 mydata tplot変数がコピーされました。(中身はコピー元と同じです。)

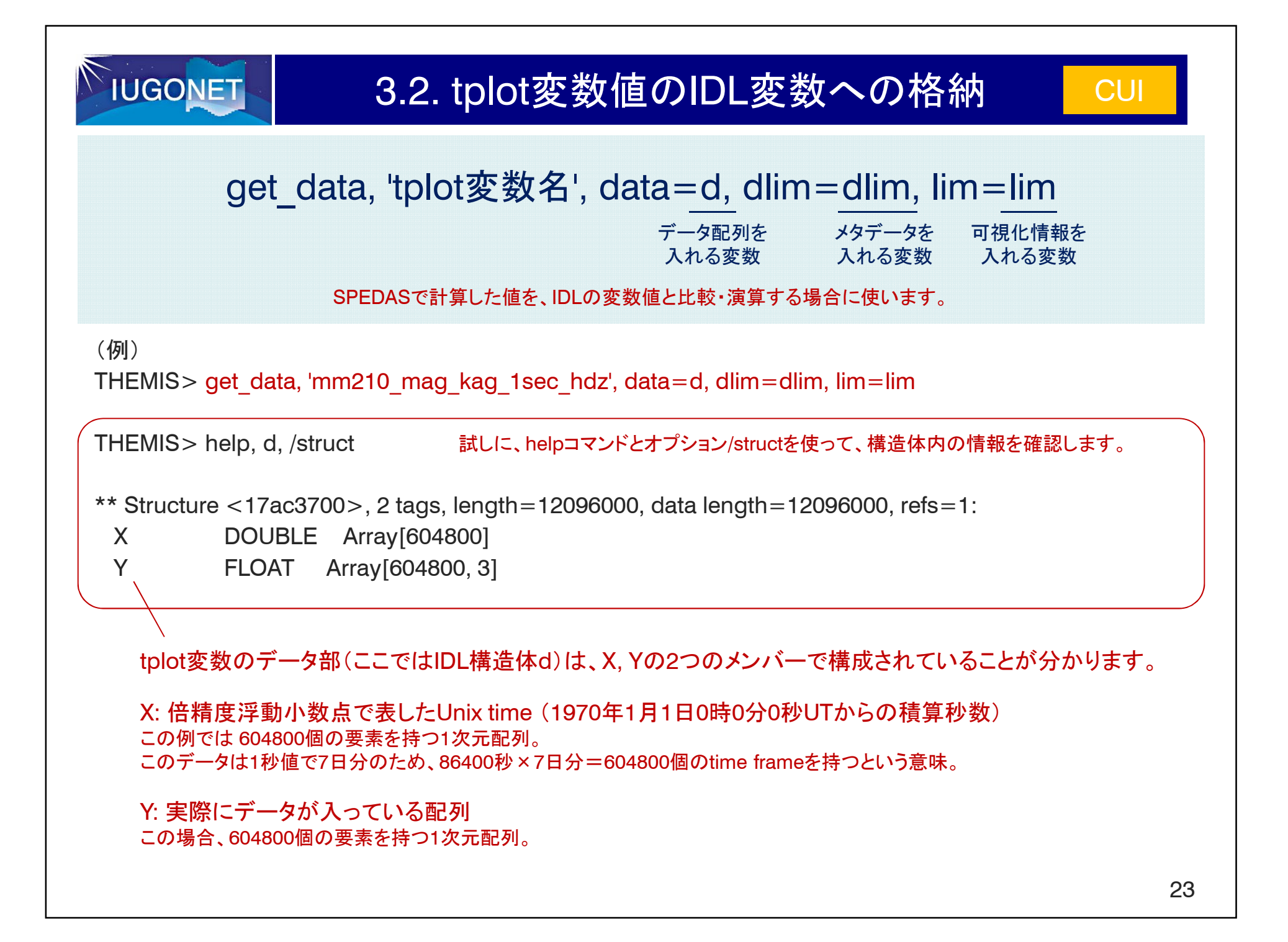

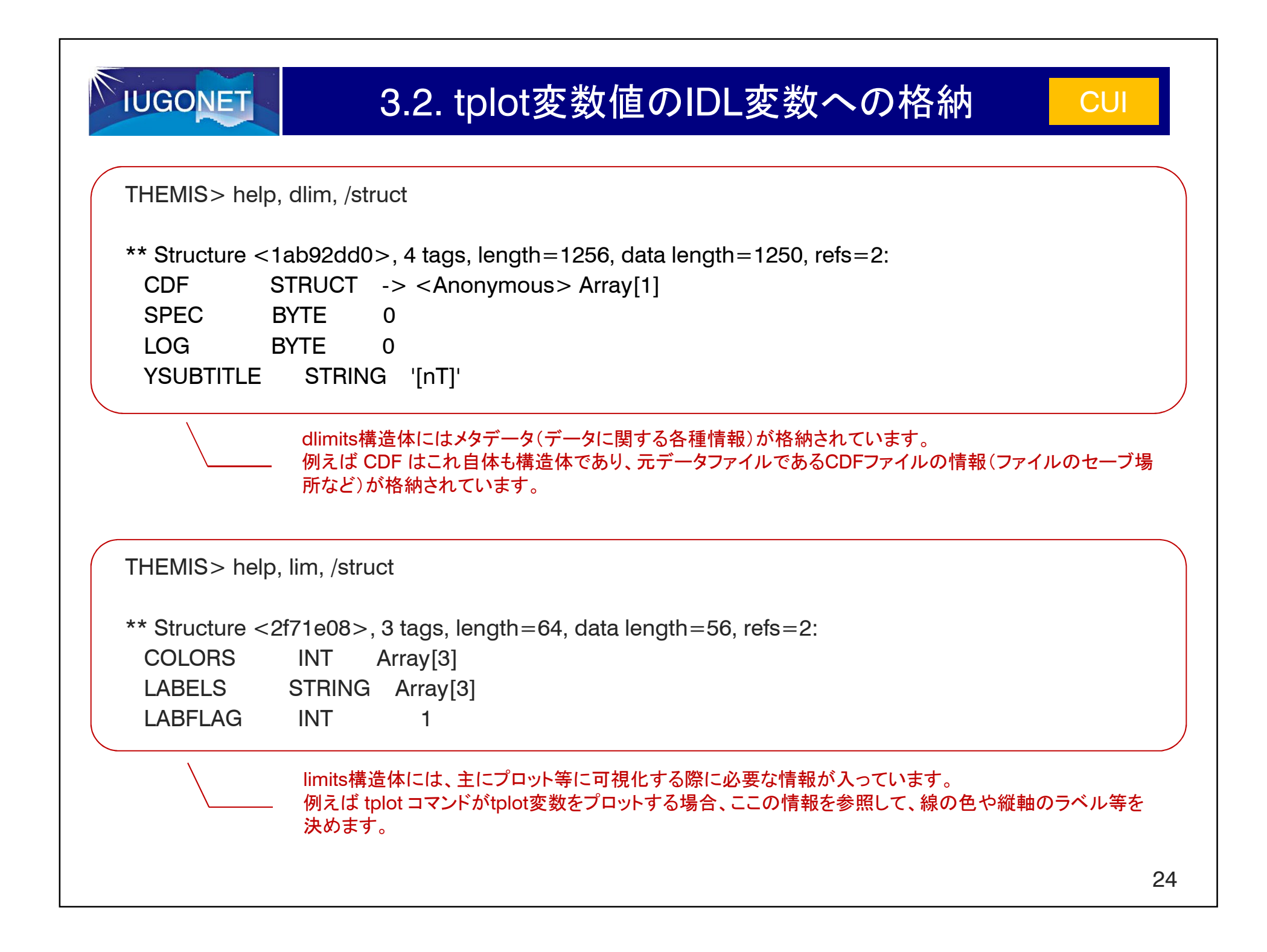

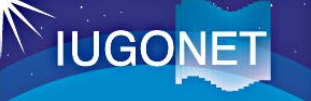

#### 3.3. IDL変数値のtplot変数への格納

store\_data, '新tplot変数名', data = {x:time, y:data}

作成するtplot変数(構造体)の定義

IDLで計算した値を、SPEDASのtplot変数と比較・演算する場合に使います。

(例)

THEMIS> time = d.x (このd.xは、get dataで作成したIDL変数dのメンバx(時刻)を示します。)

THEMIS> val = sqrt(  $d.y[*, 0]^2 + d.y[*, 1]^2 + d.y[*, 2]^2$ )

IDL変数の地磁気ベクトルd.yから地磁気絶対値 | B | = √(Bx<sup>2</sup>+By<sup>2</sup>+Bz<sup>2</sup>)を計算し、valに代入したとします。

timeとvalを(x, y)に持つ、新しいtplot変数 'kag\_abs' を作成します。

THEMIS> tplot\_names

THEMIS> tplot, ['mm210\_mag\_kag\_1sec\_hdz', 'kag\_abs']

- データ配列(data)には、スカラーデータの場合は[N](timeと 同じサイズ)、1次元ベクトルデータの場合は[N][J](Jがベク トルの成分数)の配列であれば、tplot変数に格納することが できます。

tplot変数もIDL構造体です。(x, y)のみでなく、時間、値、緯 度、経度などの多くの情報を入れることができます。例えば、 store\_data, 'abs\_tec', data = {x:time, y:tec, glat:glat, glon:glon} など、その拡張性により、多量変数のデータを他 の演算へ引き継ぐことができます。

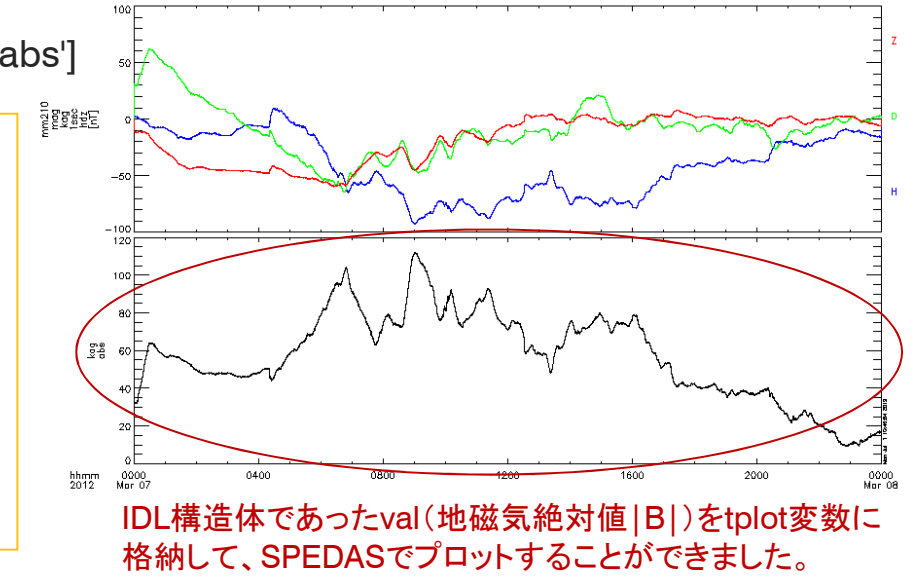

| <b>IUGO</b> | NET |
|-------------|-----|
|             |     |

#### 3.4. 日時文字列の構造体への格納

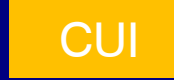

#### '新しい変数名' = time\_struct('YYYY-MM-DD[/hh:mm:ss]')

指定した値を 格納するための構造体名 日時文字列 (Unix time でも指定できます)

IDLで計算した値を、SPEDASのtplot変数と比較・演算する場合に使います。

(例)

THEMIS> tstr='2010-01-02/10:20:30'

THEMIS> ts=time\_struct(tstr)

THEMIS> help, ts, /str

\*\* Structure TIME\_STRUCTR, 14 tags, length=48, data length=42:

| YEAR   | INT    | 2010      |
|--------|--------|-----------|
| MONTH  | INT    | 1         |
| DATE   | INT    | 2         |
| HOUR   | INT    | 10        |
| MIN    | INT    | 20        |
| SEC    | INT    | 30        |
| FSEC   | DOUBLE | 0.0000000 |
| DAYNUM | LONG   | 733773    |
| DOY    | INT    | 2         |
| DOW    | INT    | 5         |
| SOD    | DOUBLE | 37230.000 |
| DST    | INT    | 0         |
| TZONE  | INT    | 0         |
| TDIFF  | INT    | 0         |
|        |        |           |

- 構造体からは、例えば、ts.year, ts.month のようにして値を 取り出すことができます。 IUGONET

#### 3.5. スパイクノイズの除去

CUI

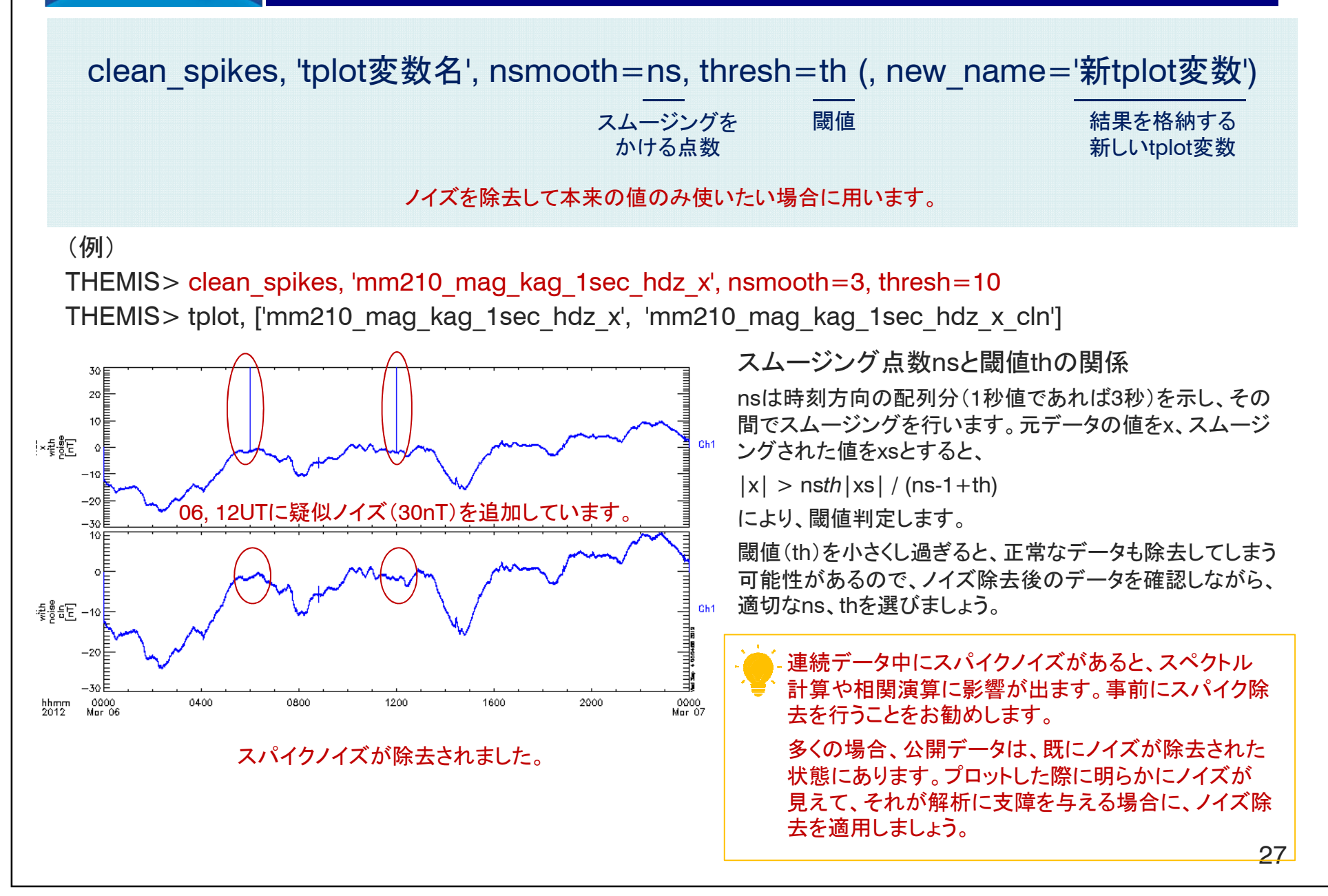

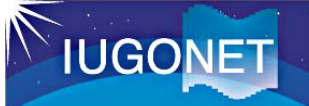

### 3.6. dt間の値の補間

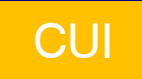

tinterpol, <u>'tplot変数名'</u>, 'tplot変数名' (, newname='新tplot変数')  $\frac{1}{4\pi}$ 現在の粗いデータ 細かいデータ

dt間を高時間分解能データから補って、時間変動を詳しく見たい場合に使います。

(例)

THEMIS> tinterpol, 'mm210\_mag\_kag\_1min\_hdz\_x', 'mm210\_mag\_kag\_1sec\_hdz\_x' THEMIS> tplot, ['mm210\_mag\_kag\_1min\_hdz\_x', 'mm210\_mag\_kag\_1min\_hdz\_x\_interp']

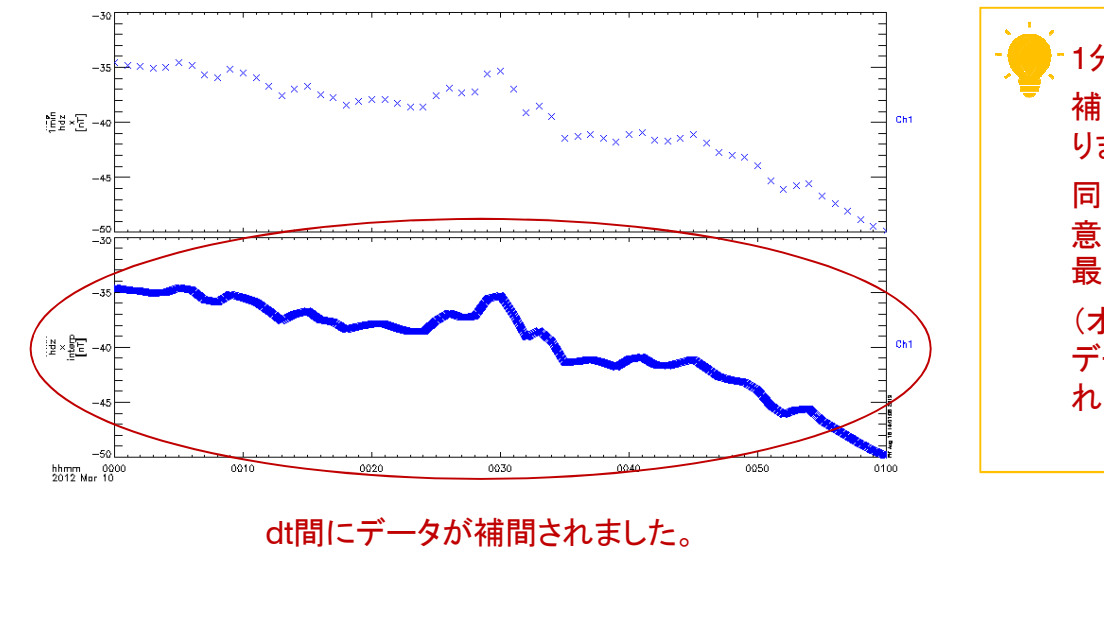

-1分値データを細かくしたい場合等に使います。 補間に使う2つのデータは、同じ時間である必要があ ります。 同じ観測でも、例えば、1分値と1秒値のデータが用 意されている場合があります。詳細に見たい場合は、 最初から1秒値データを使うなどの工夫も大切です。 (オリジナルは1秒値データで、サマリーを見るためや データ容量を削減する目的で1分値データが作成さ れているという場合があります。)

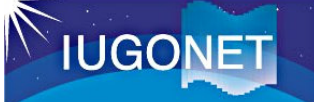

3.7. 指定した範囲値の抽出(Y,Z)

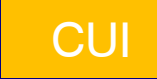

tclip, 'tplot変数名', 最小值, 最大值(, newname='新tplot変数')

抽出する範囲抽出する範囲の最小値の最大値

指定した範囲内の値のみ使いたい場合に用います。

(例)

THEMIS> tclip, 'mm210\_mag\_kag\_1sec\_hdz\_x', -80, -30

THEMIS> tplot, ['mm210\_mag\_kag\_1sec\_hdz\_x', 'mm210\_mag\_kag\_1sec\_hdz\_x\_clip']

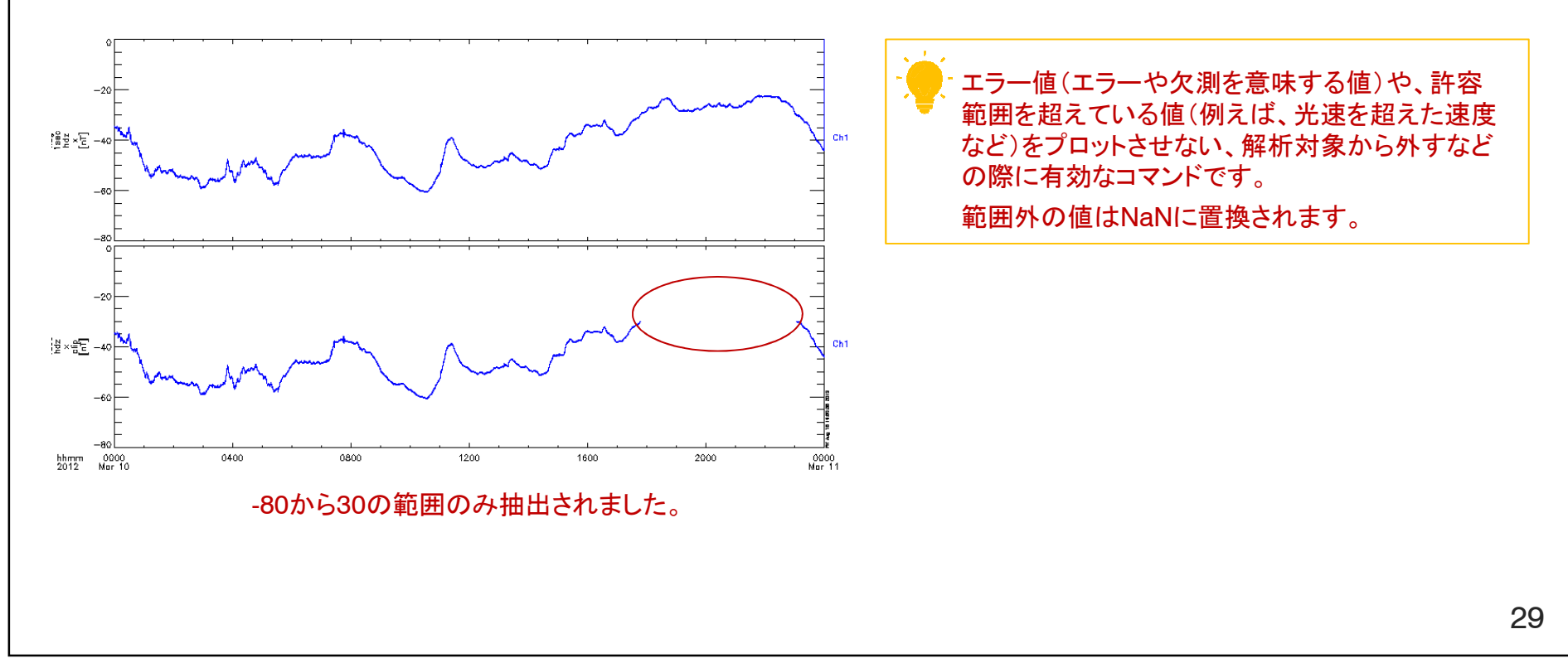

| IUGONET                | 3.8. 欠損値の補間 CUI                                            |                                        |                               | CUI   |
|------------------------|------------------------------------------------------------|----------------------------------------|-------------------------------|-------|
| tdeflag,               | <u>'tplot変数名'</u> ,<br><sup>補間したい</sup><br><sup>元データ</sup> | ' <u>method'</u> (,<br><sub>補間種別</sub> | newname='新tplot               | 変数名') |
|                        | 補間の種別                                                      | linear<br>repeat<br>remove_nan         | 線形補間<br>直前の正常値で補間<br>NaNを取り除く |       |
|                        | 欠損値(NaN)を                                                  | を有限の値に置き換え                             | て繋げる場合に使います。                  |       |
| (例)<br>THEMIS> tdeflag | 'mm210 mag kag 1                                           | sec hdz v clin'                        | 'linear'                      |       |

THEMIS> tplot, ['mm210\_mag\_kag\_1sec\_hdz\_x\_clip', 'mm210\_mag\_kag\_1sec\_hdz\_x\_clip\_deflag']

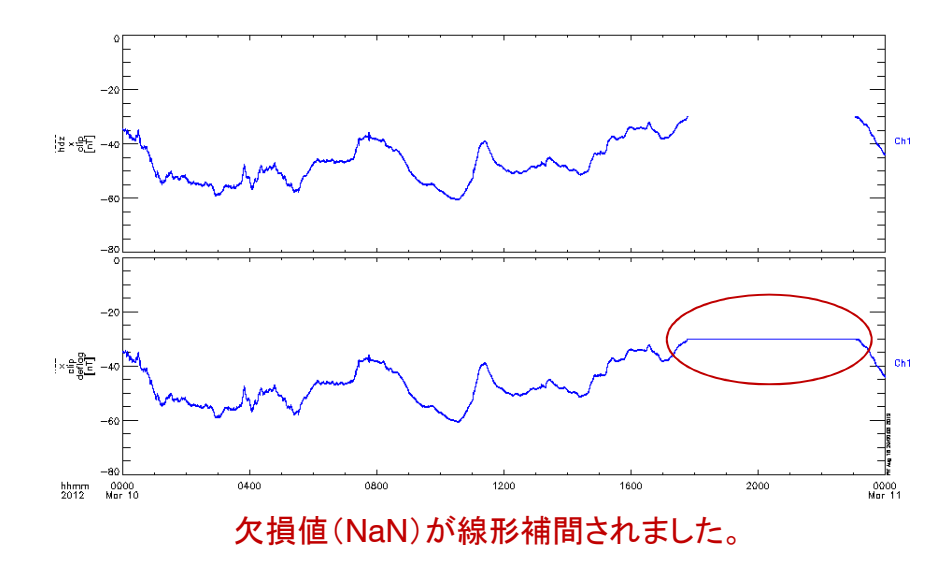

 フィルター処理やスペクトル解析、相関演算を行う前に 適用します。
 あまりにも欠測値があるデータの場合は、解析結果の信 頼度を下げることになるため、あまりお勧めしません。
 tclipと組み合わせて使うことで、エラー値の箇所を補間 することができます。

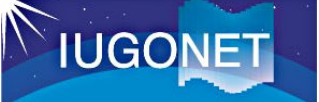

### 3.9. 時刻抜け箇所へのNaN挿入

CUI

tdegap, 'tplot変数名'(, maxgap=<u>範囲</u>, newname='新tplot変数名')

適用時間幅 maxgap×dt秒以下の時刻抜け をNaNで埋める

連続であるはずの時刻が飛んでいる場合に、時刻を連続化させるために使います。

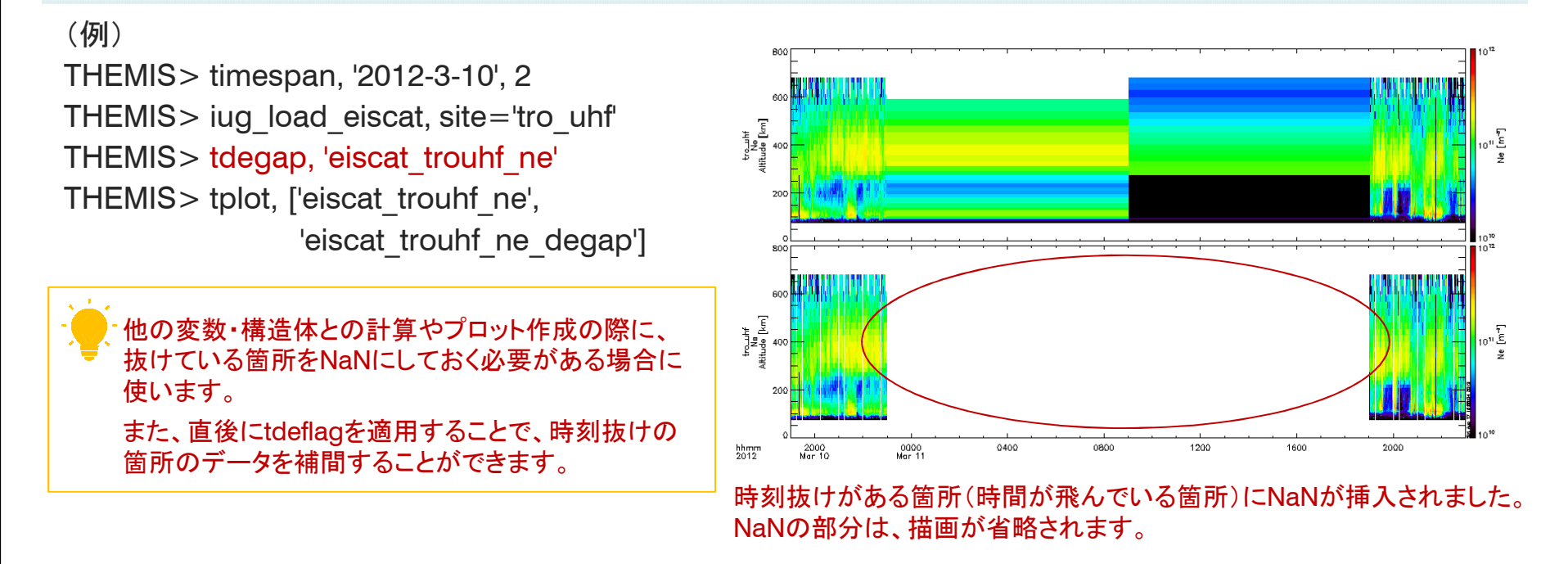

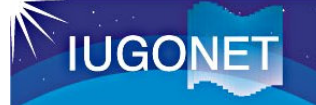

## 3.10. 時間範囲を指定して抽出

CUI

time\_clip, 'tplot変数名', 'YYYY-MM-DD/hh:mm:ss', 'YYYY-MM-DD/hh:mm:ss'

抽出開始日時

抽出終了日時

#### (, newname='新tplot変数名')

特定の時間範囲のみを取り出して、詳細に解析したい場合に使います。

(例)

THEMIS> timespan, '2012-03-08'

THEMIS> iug\_load\_gmag\_mm210, site='kag'

THEMIS> time\_clip, 'mm210\_mag\_kag\_1sec\_hdz', '2012-03-08/08', '2012-03-08/16'

THEMIS> tplot, ['mm210\_mag\_kag\_1sec\_hdz\_x', 'mm210\_mag\_kag\_1sec\_hdz\_x\_tclip']

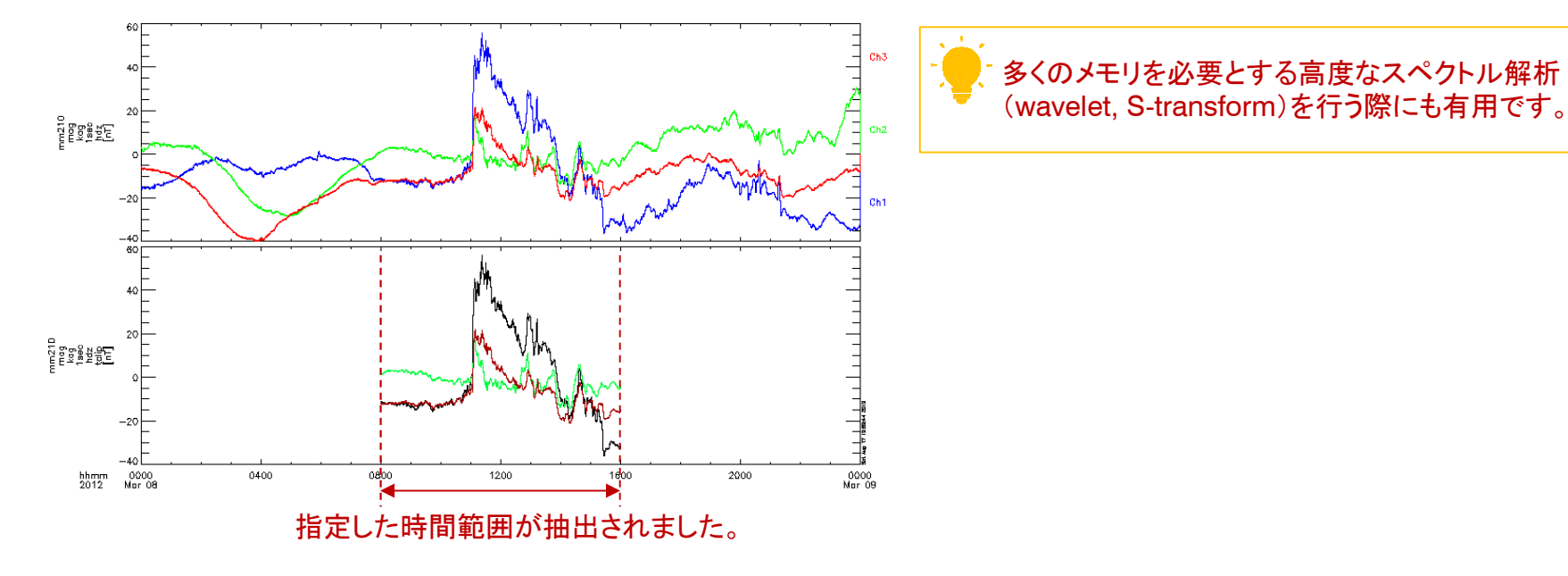

32

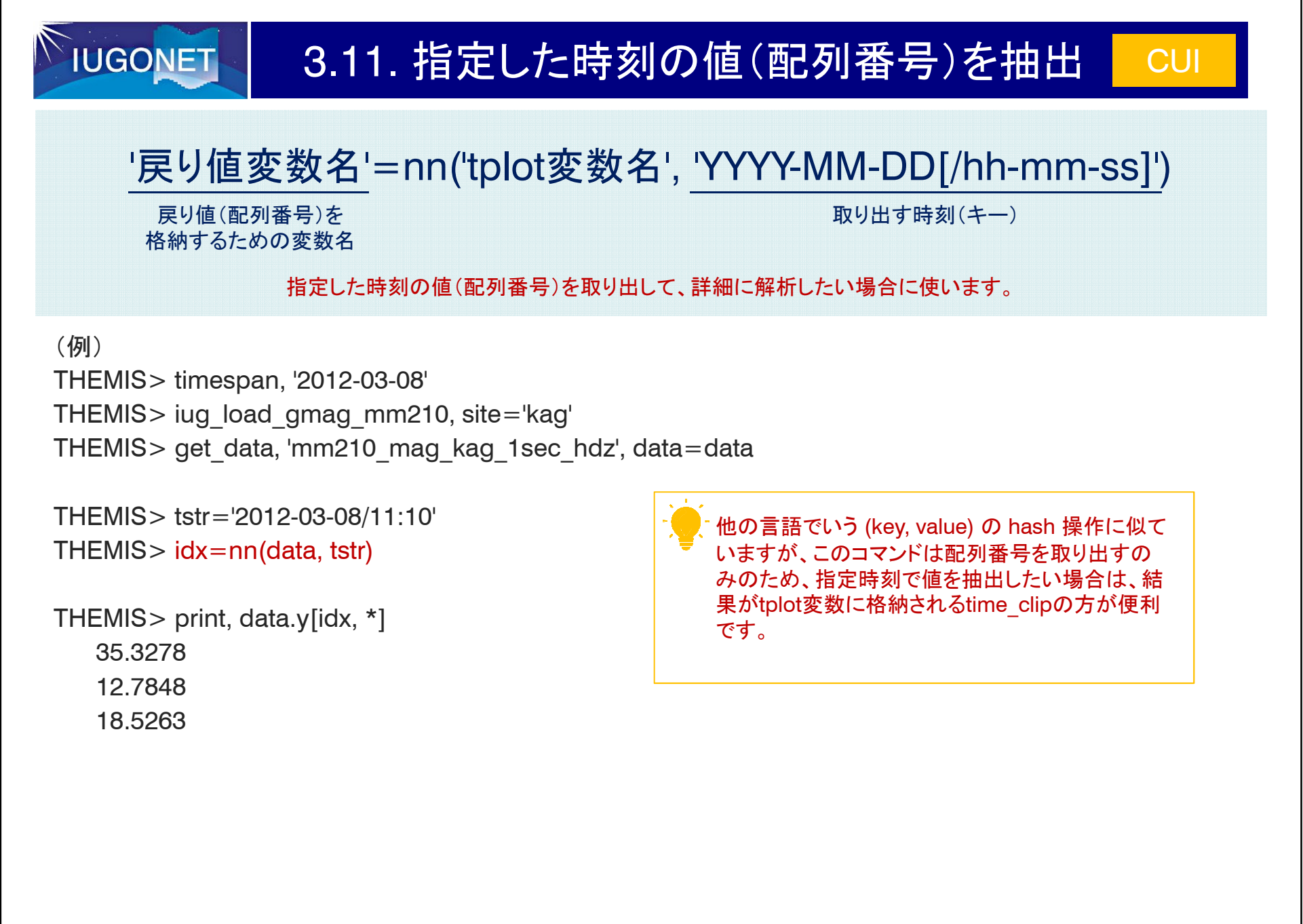

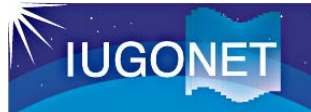

### 4.1. 平均値の差し引き

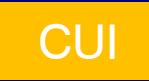

tsub\_average, 'tplot変数名', (/median, new\_name='新tplot変数名')

中間値を取り除く場合

変動の相対量を見たい場合に使います。

(例)

THEMIS> tsub\_average, 'mm210\_mag\_kag\_1sec\_hdz\_x'

THEMIS> tplot, ['mm210\_mag\_kag\_1sec\_hdz\_x', 'mm210\_mag\_kag\_1sec\_hdz\_x-d']

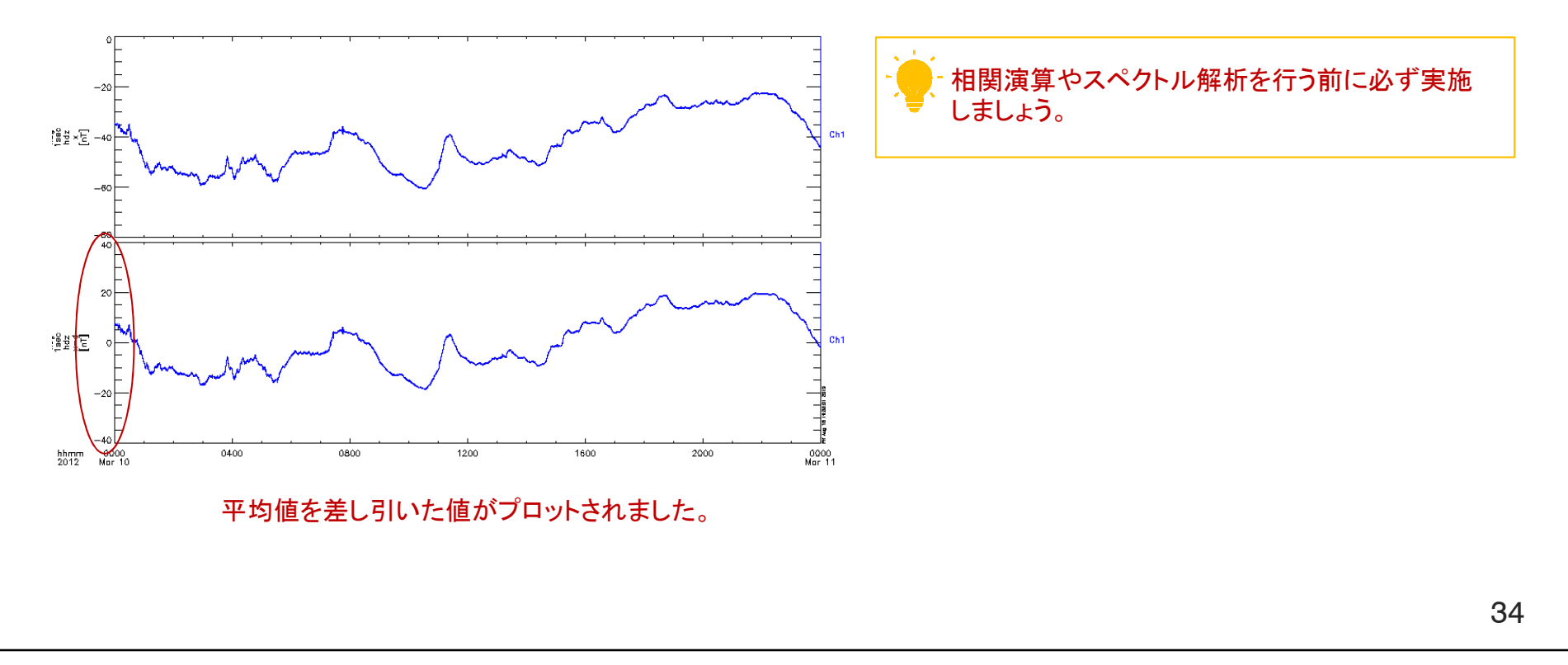

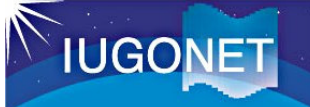

### 4.2. 移動平均とスムージング

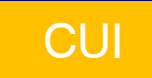

tsmooth\_in\_time, 'tplot変数', <u>dt</u>(, newname='新tplot変数名') <sub>平均幅(秒)</sub>

長期変動解析など、指定周期よりも遅い変動のみを解析対象にする場合に使います。

(例)

THEMIS> tsmooth\_in\_time, 'mm210\_mag\_kag\_1sec\_hdz\_x', 600

THEMIS> tplot, ['mm210\_mag\_kag\_1sec\_hdz\_x', mm210\_mag\_kag\_1sec\_hdz\_x\_smoothed']

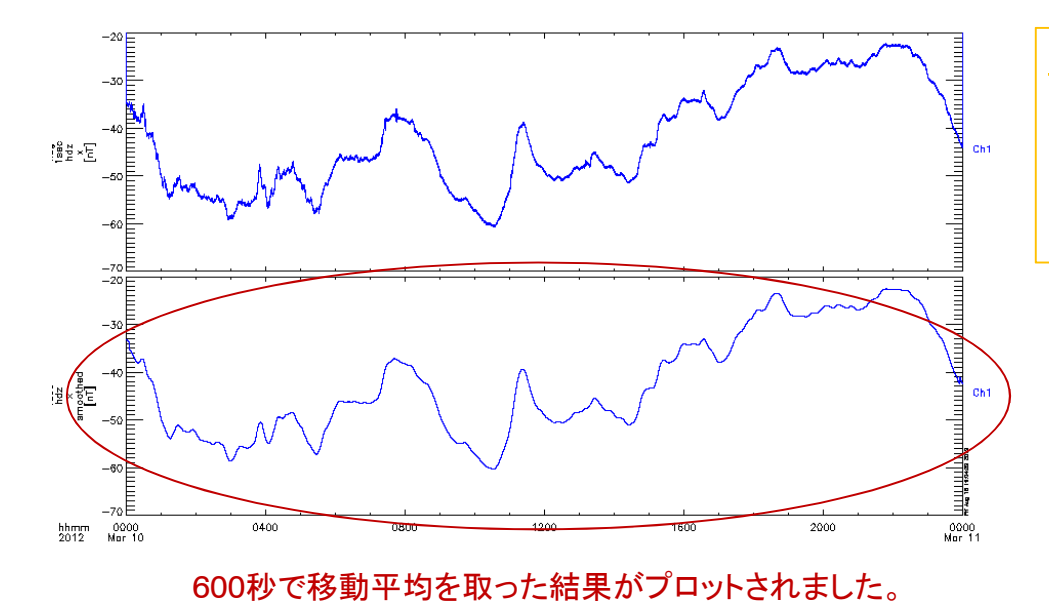

- 指定された時間幅(秒数)で移動平均してスムージ ングします。

長期変動など、指定周期よりも早い変動を取り除い て遅い周期を解析対象にしたい場合に使います。

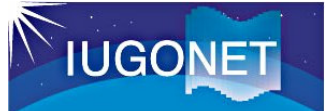

### 4.3. ハイパスフィルター

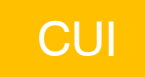

thigh\_pass\_filter, 'tplot変数', <u>dt</u>(, newname='新tplot変数名') <sup>下限周期(秒)</sup>

短期変動解析など、指定周期よりも早い変動のみを解析対象にする場合に使います。

(例)

THEMIS> thigh\_pass\_filter, 'mm210\_mag\_kag\_1sec\_hdz\_x', 200

THEMIS> tplot, ['mm210\_mag\_kag\_1sec\_hdz\_x', 'mm210\_mag\_kag\_1sec\_hdz\_x\_hpfilt']

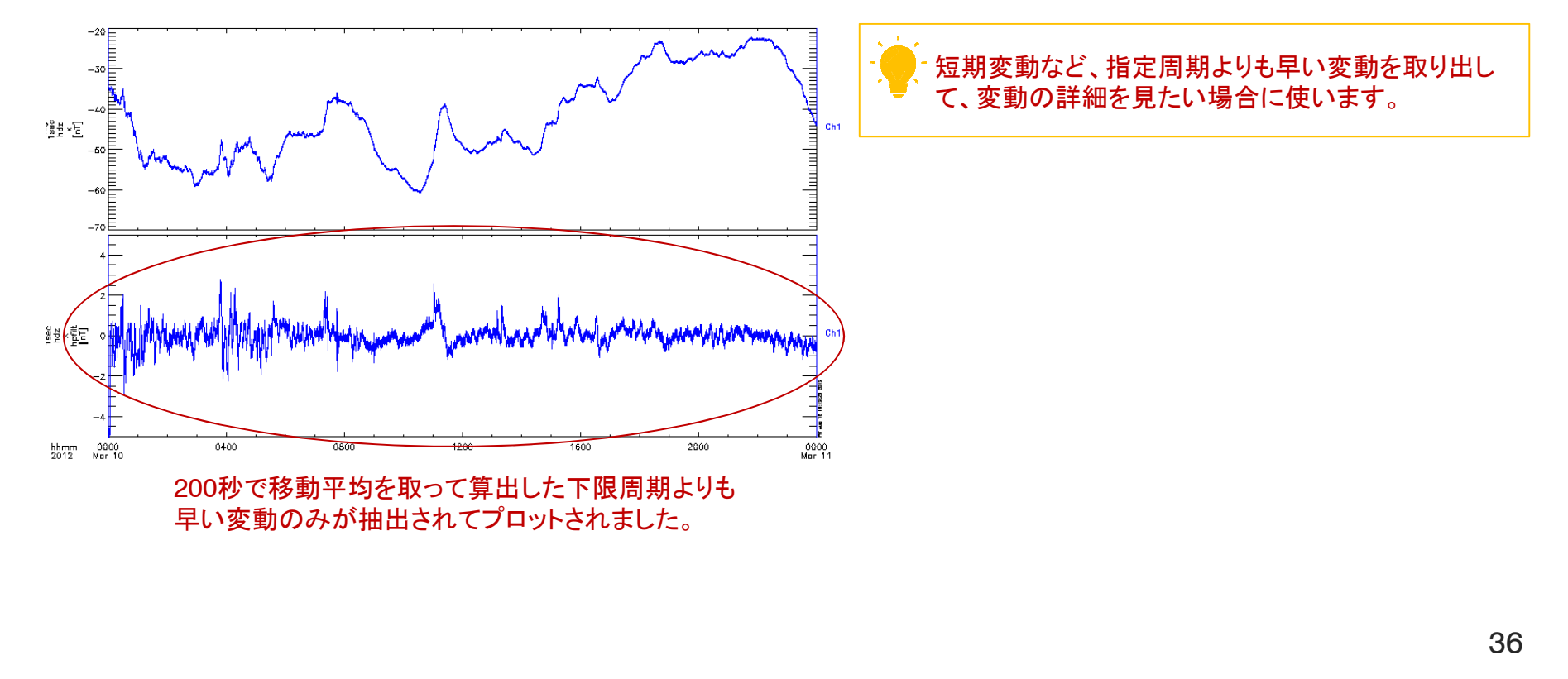

# IUGONET

#### 4.4. フーリエスペクトル解析

CUI

tdpwrspc, 'tplot変数', nboxpoints=值(, nshiftpoints=值)

FFTをかける データ点数 ーーーー 時間方向にシフトする データ点数

変動の周波数を算出する場合に使います。

(例)

THEMIS> tdpwrspc, 'mm210\_mag\_kag\_1sec\_hdz', nboxpoints=512, nshiftpoints=256 THEMIS> tplot, ['mm210\_mag\_kag\_1sec\_hdz\_x', 'mm210\_mag\_kag\_1sec\_hdz\_x\_dpwrspc']

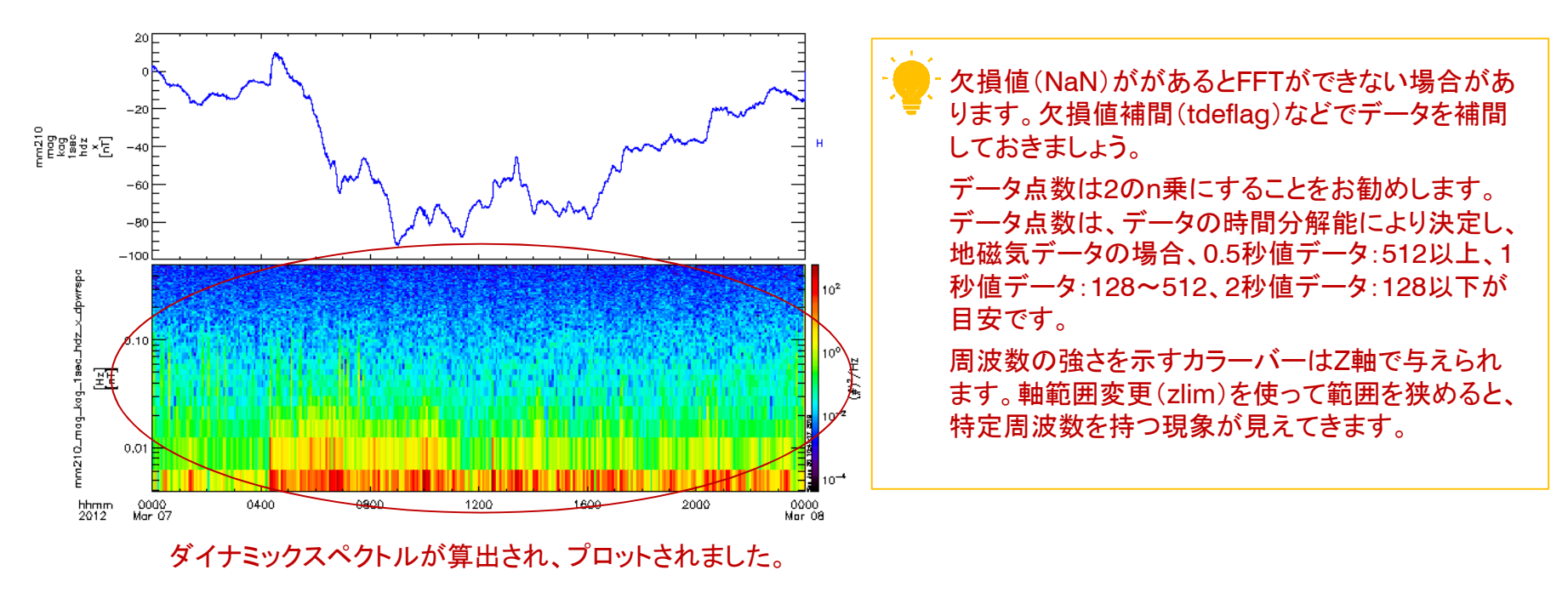

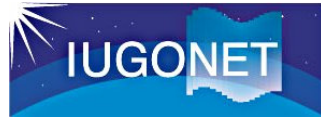

#### 4.5. ウェーブレット変換

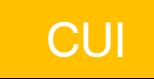

wav\_data, 'tplot変数'(, trange=時間範囲)

変換する時間範囲

変動の周波数を算出する場合に使います。

(例)

THEMIS> tr=['2012-03-08/08', '2012-03-08/16']

時間範囲は、あらかじめ変数として与えておくと便利です。

THEMIS> wav\_data, 'mm210\_mag\_kag\_1sec\_hdz\_x', trange=tr

THEMIS> tplot, ['mm210\_mag\_kag\_1sec\_hdz\_x', 'mm210\_mag\_kag\_1sec\_hdz\_x\_wv\_pow']

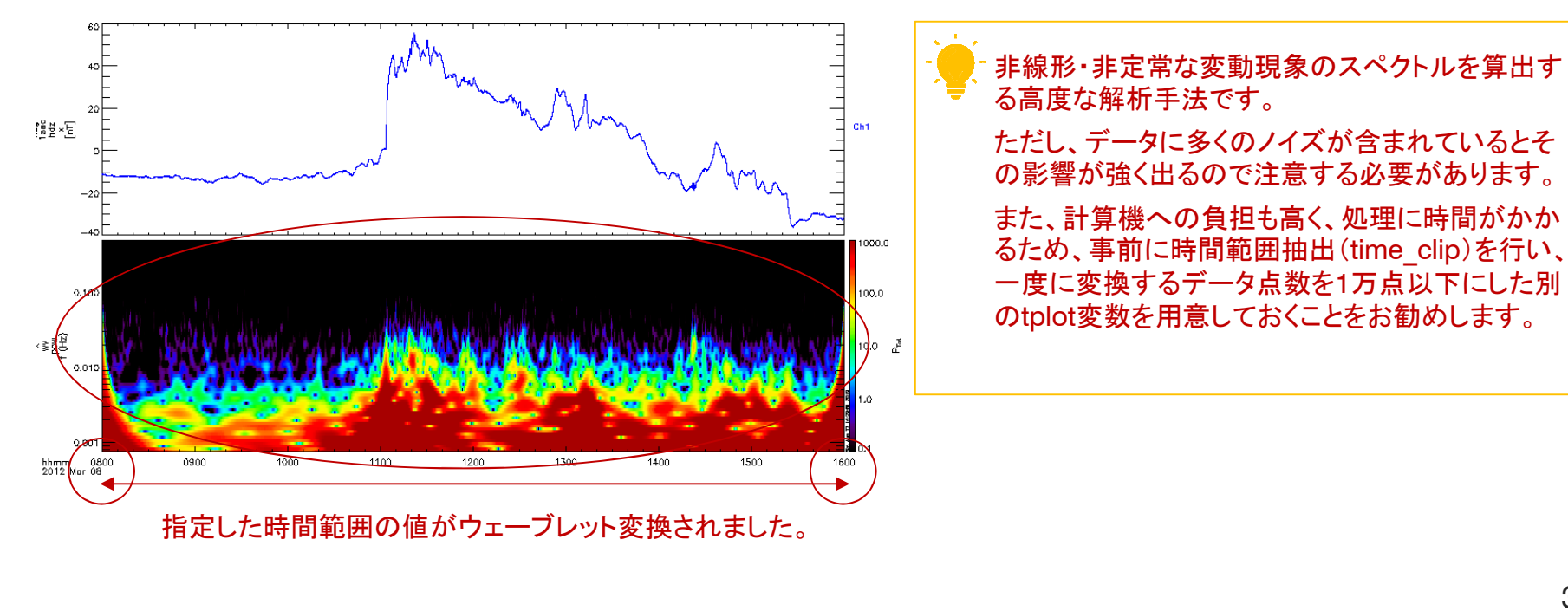

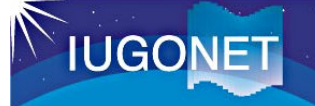

### 4.6. 四則演算、微分、平均計算

#### add\_data, <u>'tplot変数名', 'tplot変数名'</u>(, newname='新tplot変数名') <sup>演算する2つのtplot変数</sup>

その他、dif\_data(差)、mult\_data(積)、div\_data(商)、deriv\_data(微分)

avg\_data, 'tplot变数名', 秒平均值(, newname='新tplot变数名')

平均を取る秒 特定の時間範囲のみを取り出して、詳細に解析したい場合に使います。

(例) THEMIS> tplot names rov. AE [\_\_min) 1 wdc mag ae prov 1 min 2 wdc mag ae prov 1 min 0 (AE) 3 wdc mag ae prov 1 min 1 AU 4 wdc mag ae prov 1 min 2 AL 5 wdc mag ae prov 1 min 3 AO ¥°⊑ Pi⊑ THEMIS> dif data, 3, 4, newname='AU-AL' THEMIS> add data, 3, 4, newname='AU+AL' THEMIS> tplot, ['wdc\_mag\_ae\_prov\_1min\_0', 'AU-AL', 'wdc mag ae prov 1min 3', 'AU+AL'] Date 05 2012 Mar 'AU-AL'と'AU+AL'が作成され、プロットされました。 ※物理的にも AE=AU-AL, AO=(AU+AL)/2 です。 微弱な変化を見たいときは時間微分(deriv data)が非常 に効果的です。スペクトル解析などに持ち込めます。

CUI

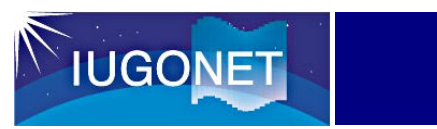

#### 4.7. 計算式の構築とその演算

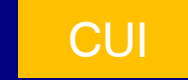

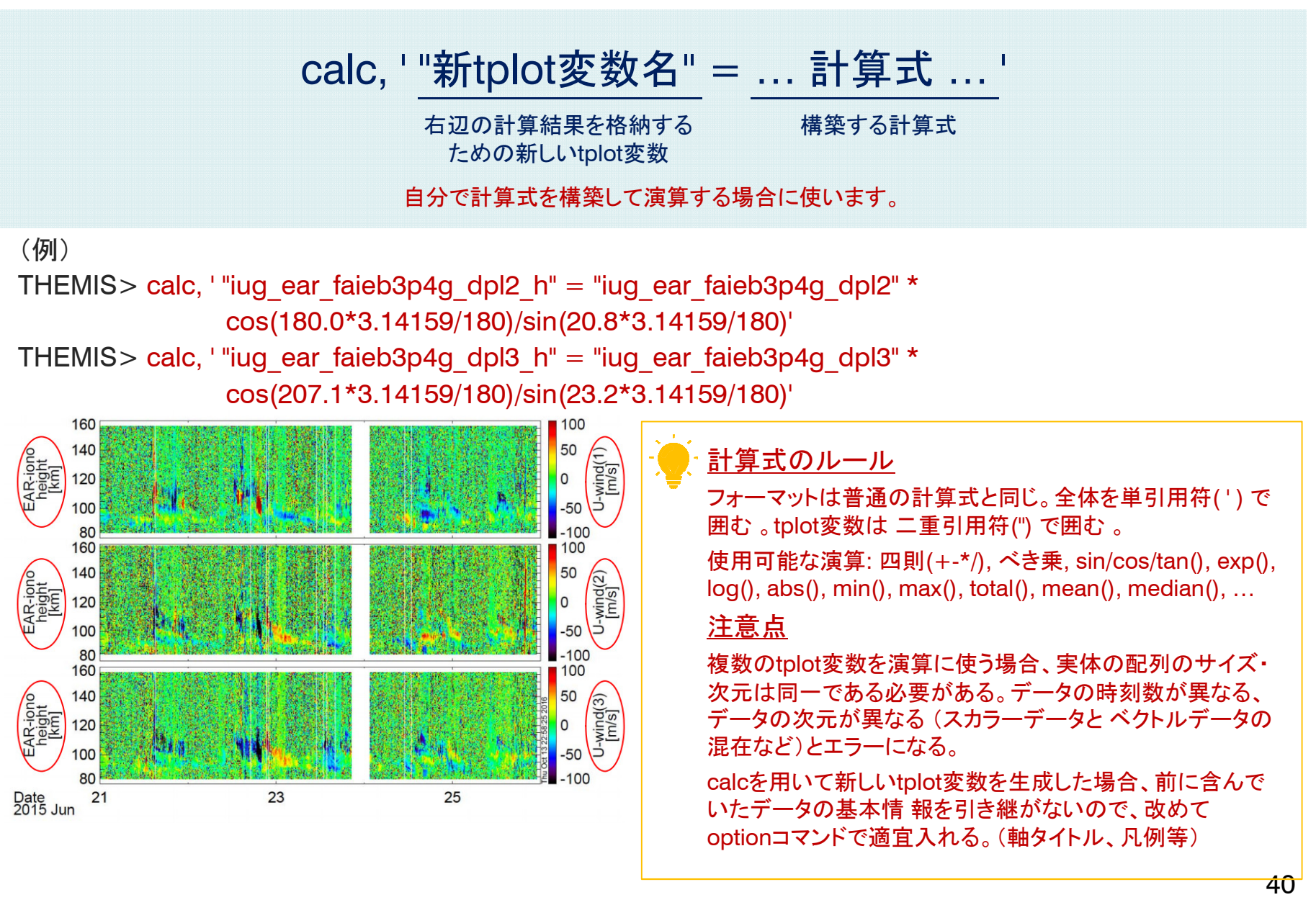

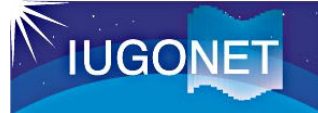

### 5.1. 指定した時刻に縦線を引く

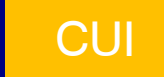

timebar, 'YYYY-MM-DD[/hh:mm:ss]'

線を引く時刻

(, color=色コード, linestyle=線の種類, thick=線の太さ)

色コード
0:黒(既定値)、1:マゼンダ、2:青、3:シアン、4:緑、5:黄、6:赤
線の種類
0:実線(既定値)、1:点線、2:破線、3:一点鎖線、4:二点鎖線、5:長い破線
線の太さ
数値で与える

プロットにおいて、現象の開始点・終了点をハイライトする場合に使います。

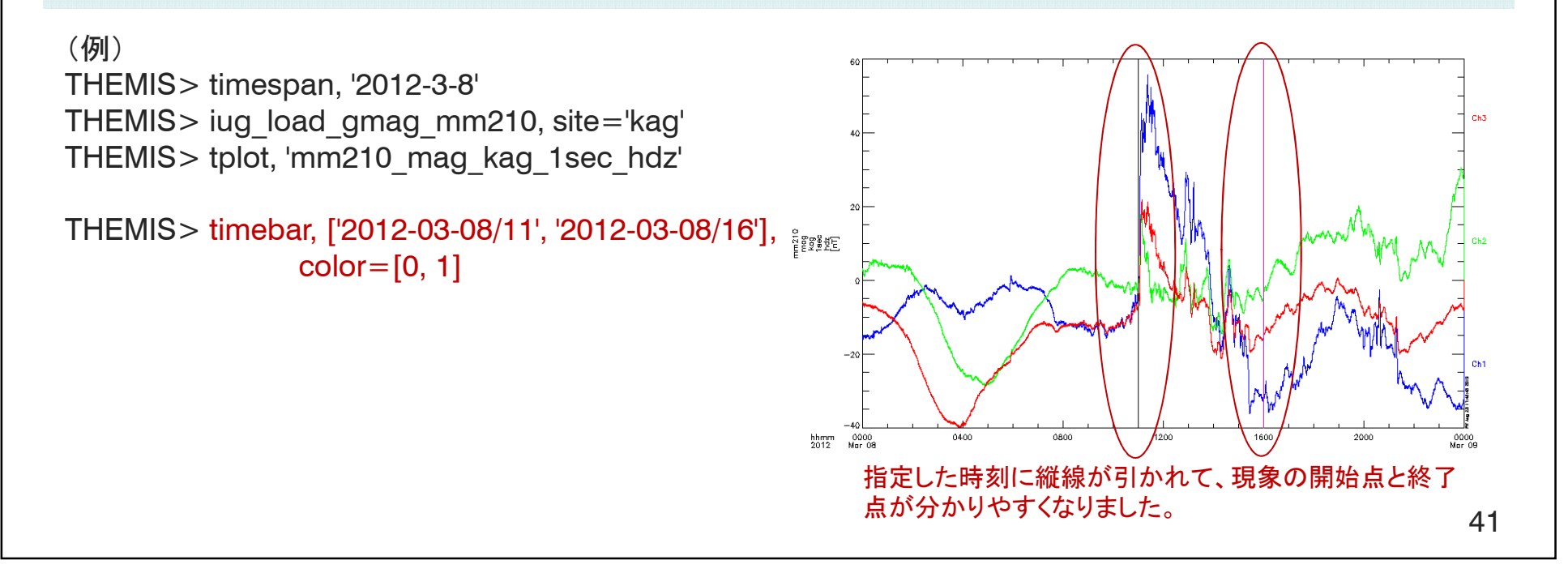

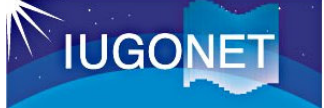

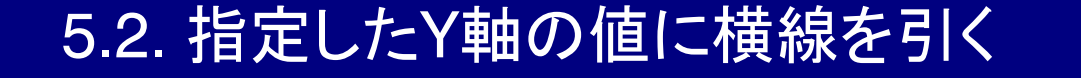

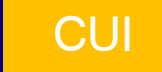

options, 'tplot変数名', 'databar', {yval:Y値}

固定文字列 固定文字列 線を引く 'databar'を 'yval'を Y値 与える 与える

tplot\_apply\_databar, 'tplot变数名'

現象の振幅等をハイライトする場合に使います。

#### (例)

THEMIS> timespan, '2012-3-8' THEMIS> iug\_load\_gmag\_mm210, site='kag' THEMIS> tplot, 'mm210\_mag\_kag\_1sec\_hdz' THEMIS> options, 'mm210\_mag\_kag\_1sec\_hdz', 'databar', {yval:[0, 20, 40]} THEMIS> tplot apply databar

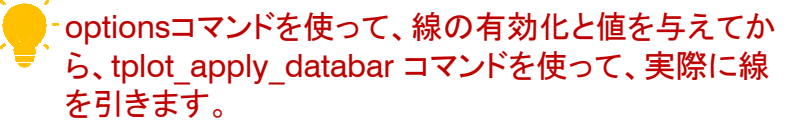

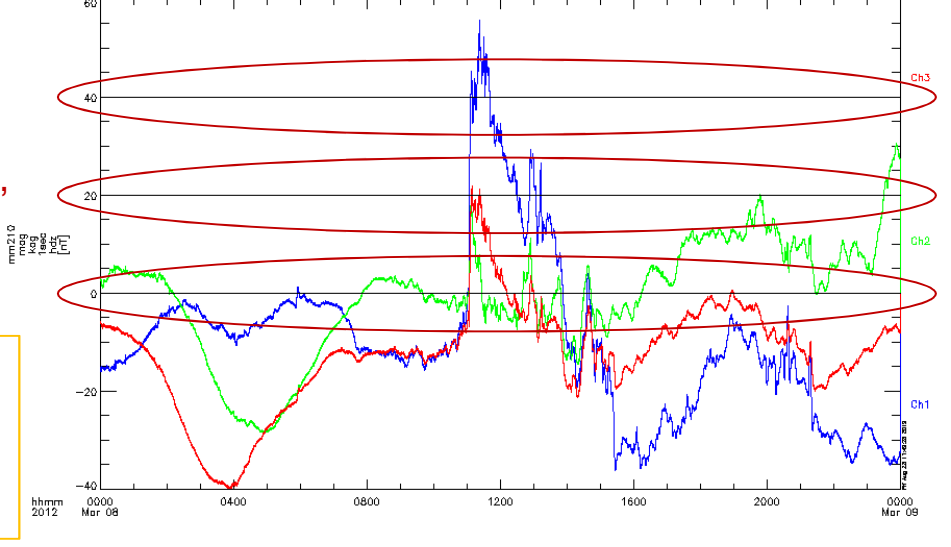

指定したY値(0,20,40)に横線が引かれて、現象の振幅が 分かりやすくなりました。

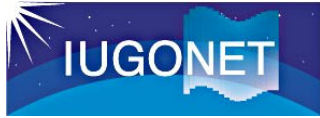

### A.1. crib sheet を使った連続処理

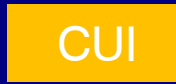

#### .run crib\_sheet名

バッチ処理のように、一連のコマンドを続けて実行したい場合に使います。

(例)iug\_crib\_asi\_nipr.pro(SPEDASに同梱されています)

thm\_init

```
timespan, '2012-01-22/20:30', /min, 30
```

```
iug load asi nipr,site='hus', wavelength='0000'
```

tplot\_names

tplot, 'nipr asi hus 0000'

print, 'Enter ".c" to continue.' stop

window, 1, xsize=480, ysize=480 ctime, /cut

end

- crib sheet は、実行例を示すものとして、SPEDAS パッケージの中にいくつか入っています。使い方が 分からない場合に参考にするのもよいでしょう。 また、自分で作っても構いません。自分に合った一 連の解析を保存しておくのもよいでしょう。

43

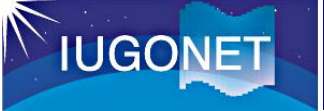

A.2. UDAS egg を使ったロードプロシージャの自作

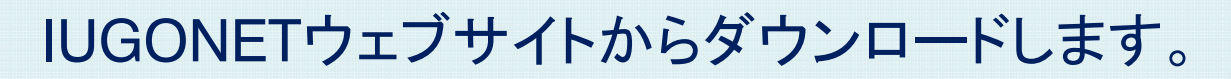

UDAS egg

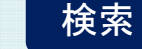

自分のデータを解析したい場合、自分なりの解析ルーチンを構築したい場合に使います。

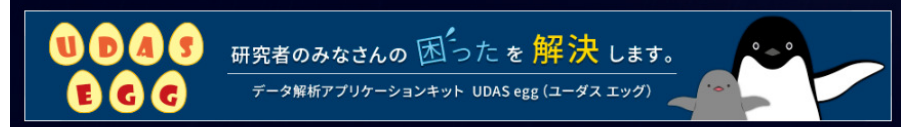

#### UDAS egg

UDAS egg は、SPEDAS未対応の科学データを簡単にロード・解析するための、IDL/SPEDAS用のプログラム雛形です。マニュアルに従い、プログラムコード上 にマークされた箇所(目10行程度)を書き換えるだけで、「自分のデータ」を即時に可視化・解析することができます。 Windows, Linux, Macintoshに対応しています。IDLとSPEDASがあれば利用可能です(UDASの個別アップデートは不要です)。 自分のデータをIDLで解析したい・、プログラムの書き方がよく分からない・・、プログラム作成よりももっと研究に時間を費やしたい・・ そんなあなたの「困った」を即時解決します。

#### マニュアル (PDF, 152KB)

#### 最新版

1.02 for CDF/ASCII (zip, 1MB)

以前のバージョン

1.01 for CDF/ASCII (zip, 1MB) 1.00 for CDF/ASCII (zip, 1MB)

#### SPEDAS/UDASの使い方

1. Instructions for data analysis software (PDF, 7.1MB, 英語): 国外講習会でも利用しているIUGONETの共通テキストです。

2. 講習会テキスト(講習会ページ):各講習会で使用したテキストに沿ってSPEDASを学ぶことができます。

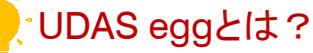

ユーザが持っているSPEDAS未対応の科学データを 簡単にロード・解析するための、IDL/SPEDAS用プロ グラムの雛形です。

プログラムコード上にマークされた箇所(計10行程 度)を書き換えるだけで、「自分のデータ」を即時に可 視化・解析することができます。マニュアルも IUGONETのウェブサイトからダウンロードできます。

CUI